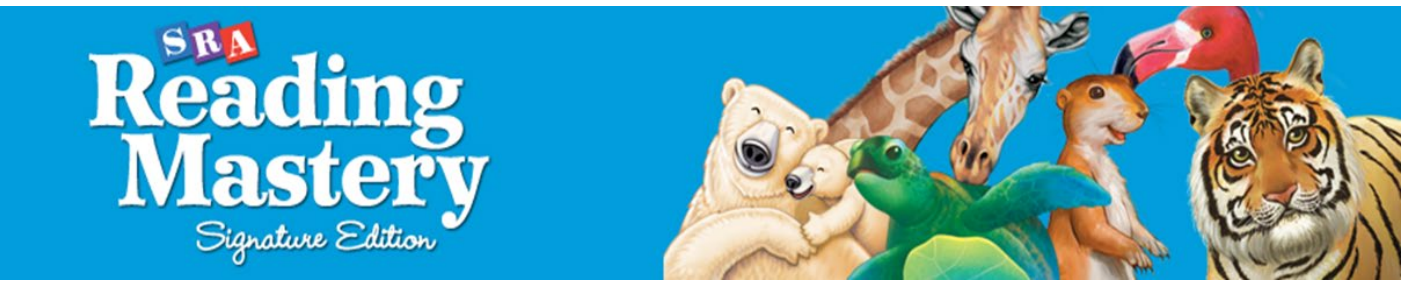

# **USER'S GUIDE**

Welcome to the online resources for *Reading Mastery Signature Edition* and *Common Core Connection Kit.* These online tools complement the print teacher editions, giving teachers additional ways to present and teach to mastery the skills and content your students need to gain success with vocabulary, comprehension, fluency, and writing.

|                                  | Topics  |
|----------------------------------|---------|
| GETTING STARTED                  | Page 2  |
| LESSON MATERIALS                 | Page 4  |
| TEACHER MATERIALS                | Page 5  |
| INTERACTIVE WHITEBOARD DISPLAYS  | Page 7  |
| STUDENT MATERIALS                | Page 12 |
| RESOURCE LIBRARY                 | Page 13 |
| TEACHER PRESENTATION eBOOKS      | Page 15 |
| LANGUAGE ARTS STORYBOOKS         | Page 16 |
| ANSWER KEYS                      | Page 17 |
| TEACHING TUTORS                  | Page 18 |
| ADDITIONAL RESOURCES             | Page 19 |
| CORRELATIONS                     | Page 20 |
| CORE LESSON CONNECTIONS eBOOKS   | Page 21 |
| TEACHER'S GUIDE Ebooks           | Page 22 |
| USER'S GUIDE                     | Page 24 |
| elnquiry                         | Page 25 |
| Research Projects                | Page 26 |
| Practice and Review Activities   | Page 27 |
| Placement Tests                  | Page 28 |
| Vocabulary from CLC              | Page 29 |
| SRA 2INFORM                      | Page 30 |
| PROFESIONAL LEARNING ENVIRONMENT | Page 32 |
| GENERAL CONNECTED INFORMATION    | Page 33 |

# **GETTING STARTED**

When you enter *Reading Mastery Signature Edition* in ConnectED, you will see the Introduction Screen (Figure 1) on the Browse tab.

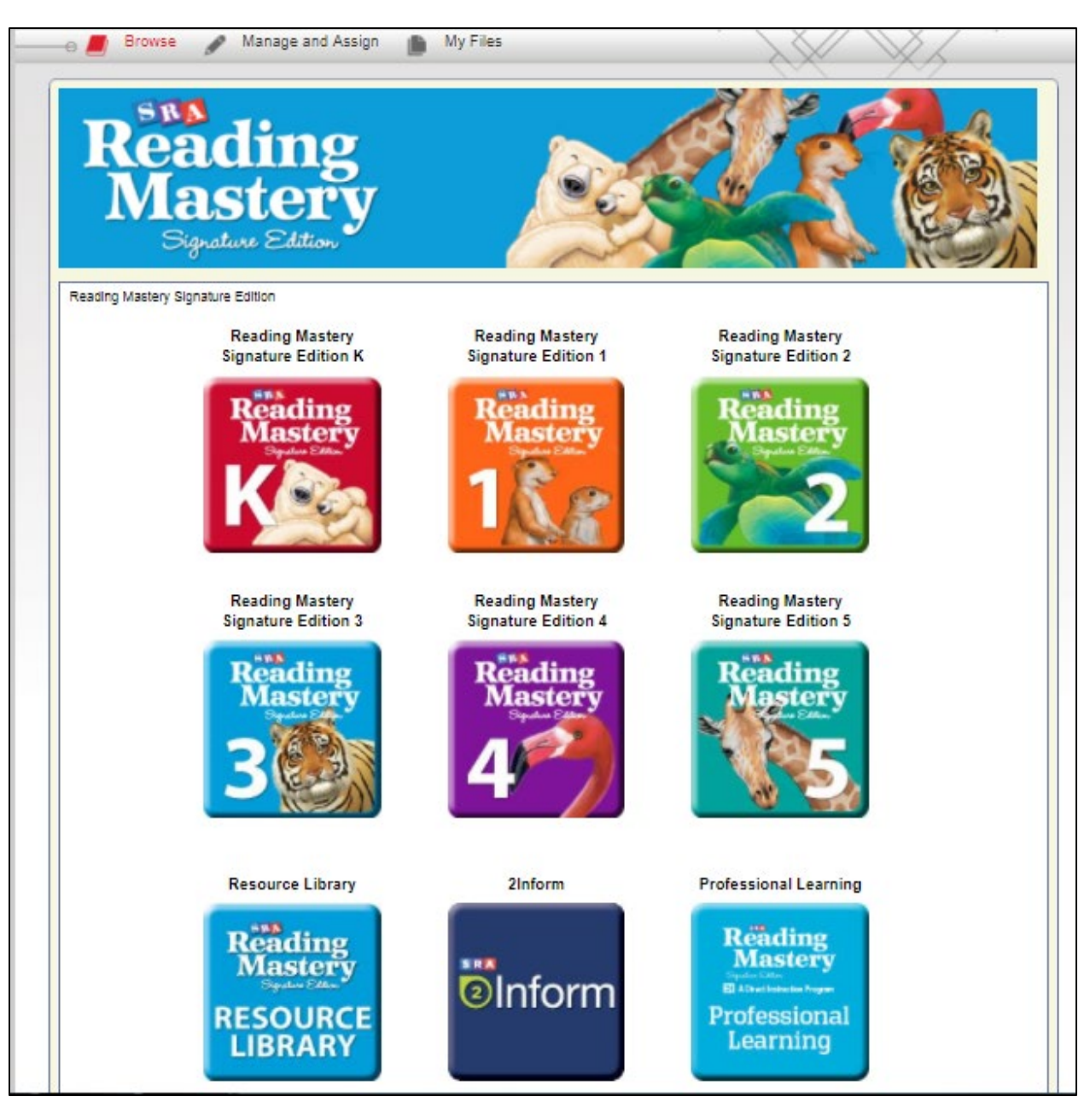

Figure 1

Select the appropriate program level on the introduction screen to access of all the **Lesson Materials** for that level. (Figure 2)

| CONNECTED<br>Browse Manage and Assign My Files | Search ConnectED Q Standards |
|------------------------------------------------|------------------------------|
| Reading<br>Mastery<br>Signature Edition        |                              |
| Reading Mastery Signature Edition              |                              |
| Reading Mastery Signature Edition 2            |                              |
| Lesson 1                                       |                              |
| Lesson 2                                       |                              |
| Lesson 3                                       |                              |
| Lesson 4                                       |                              |
| Lesson 5                                       |                              |
| Lesson 6                                       |                              |
| Lesson 7                                       |                              |
| Lesson 8                                       |                              |
| Lesson 9                                       |                              |
| Lesson 10                                      |                              |
| Lesson 11                                      |                              |
| Lesson 12                                      |                              |
| Lesson 13                                      |                              |
| Lesson 14                                      |                              |
| Lesson 15                                      |                              |
| Lesson 16                                      |                              |
|                                                |                              |

# **LESSON MATERIALS**

Select a Lesson to access all of the Lesson Materials. (Figure 3) Here you can access the Teacher Materials including the Core Lesson Connection Lesson, the Reading Lesson, the Spelling Lesson, and the Interactive Whiteboard Displays for the lesson. You may also access the Student Materials for the Core Lesson Connections lesson. To launch the Interactive Whiteboard Displays, click IWB Launch Presentation that is identified with the red oval below.

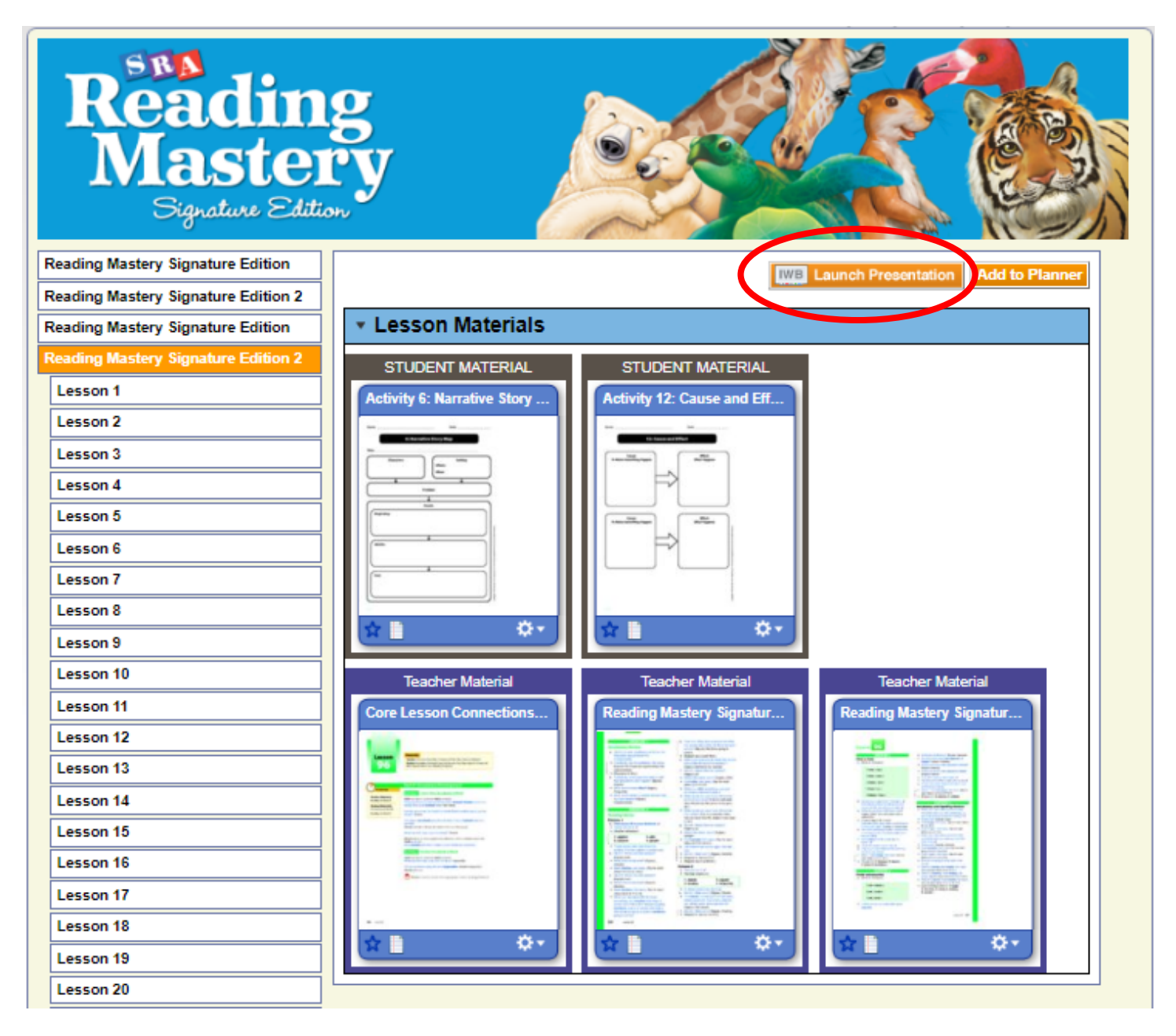

#### **TEACHER MATERIALS**

Select the Core Lesson Connection to access the lesson in PDF format. (Figure 4)

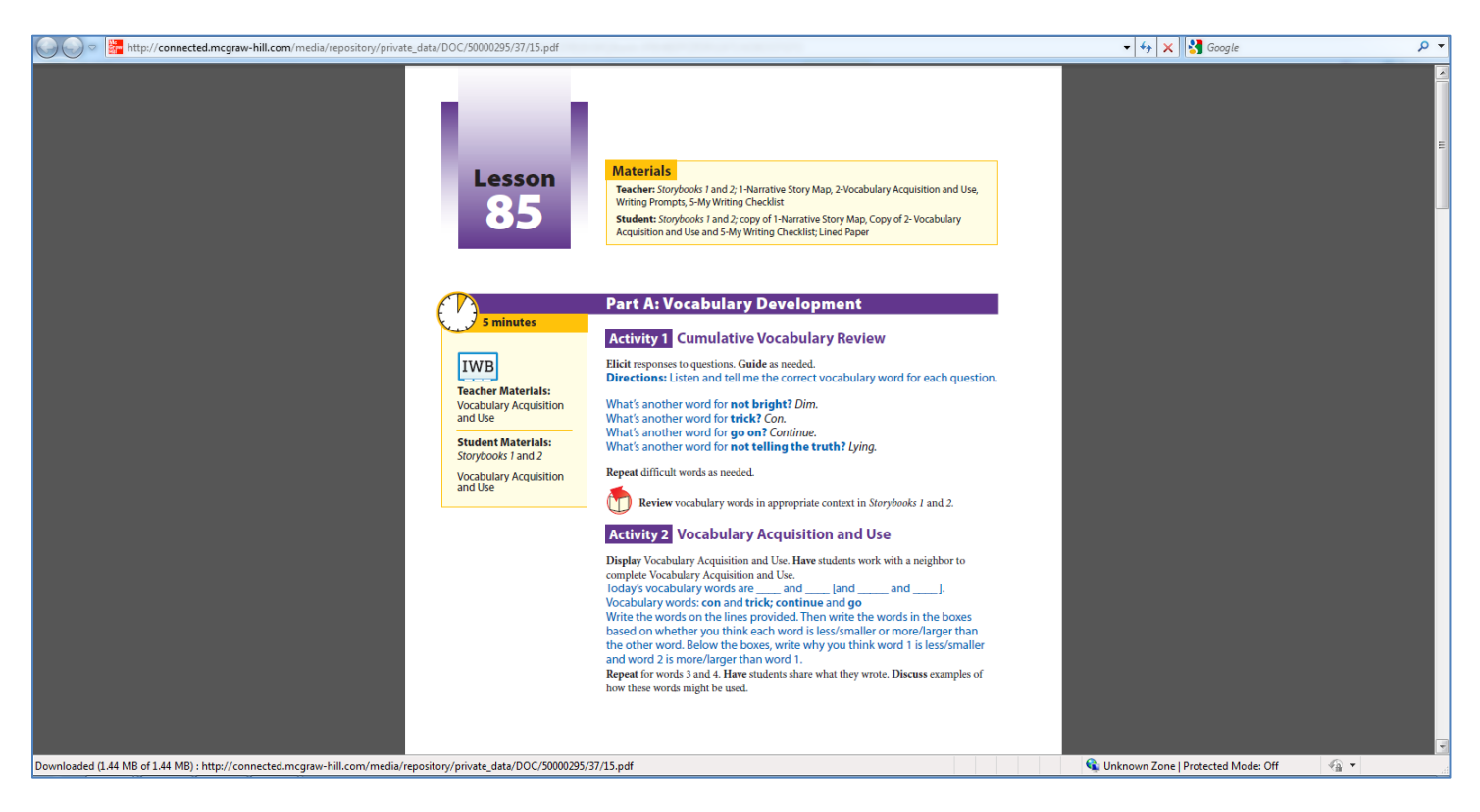

Figure 4

Select the **Reading Presentation Book** to access the reading lesson in PDF format. (Figure 5)

| 💭 🗇 🚰 http://connected.mcgraw-hill.com/media/repository/private_data/DOC/50000295/61/46.pdf                                                                                                    | 🔹 😽 🗙 🚼 Google | • م |
|----------------------------------------------------------------------------------------------------|----------------|-----|
| B5     READING VOCABULARY     EXERCISE 5     Words with underlined     parts     a. First you're going to read     the underlined part of reach     word in the column. Then     you're going to read     the underlined part of reach     word in the column. Then     you're going to read     the underlined part of reach     word in the column. Then     you're going to read     the underlined part of reach     word in the column. Then     you're going to read     the underlined part of reach     word in the column. Then     you're going to read     the underlined part of reach     word in the column. Then     you're going to read     the underlined part of reach     word in the column. Then     you're going to read     the underlined part     word in the column. Then     you're going to read     the underlined part     word in the column.     Then     you're going to read     the underlined part     word in the column.     Then     you're going to read     the underlined part     word in the column.     Then     word in the column.     Then     word in the column.     Then     word in the column.     Then     the column.     Then     then     then     then     then     then     then     then     then     then     then     then |                | • م |
| Get ready. (Tap the ball)<br>shrsh.<br>Read the whole word. (Pause)<br>Get ready. (Slash.) Crash.<br>C. (Repeat steps b until fm.)<br>d. (Repeat steps b until fm.)<br>d. (Repeat steps b until fm.)<br>d. (Repeat steps b until fm.)<br>d. (Repeat steps d until fm.)<br>d. (Repeat steps d for each<br>remaining word in the<br>column.)<br>d. (Repeat steps d for each<br>remaining word in the<br>column.)<br>d. (Repeat steps d for each<br>remaining word in the<br>column.)<br>d. (Repeat steps d for each<br>remaining word in the<br>column.)<br>d. (Repeat steps d for each<br>remaining word in the<br>column.)                                                                                                    | →              | :   |
| To Correct<br>word-derification errors<br>there, for example)<br>1. That word is hope.<br>What word? (Signal.)<br>Hope.<br>2. (Return to the first word                                                                                                    |                |     |
| 196 Lesson 65                                                                                                    |                | 3   |

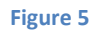

# Select the Spelling Presentation Book to access the spelling lesson in PDF format. (Figure 6)

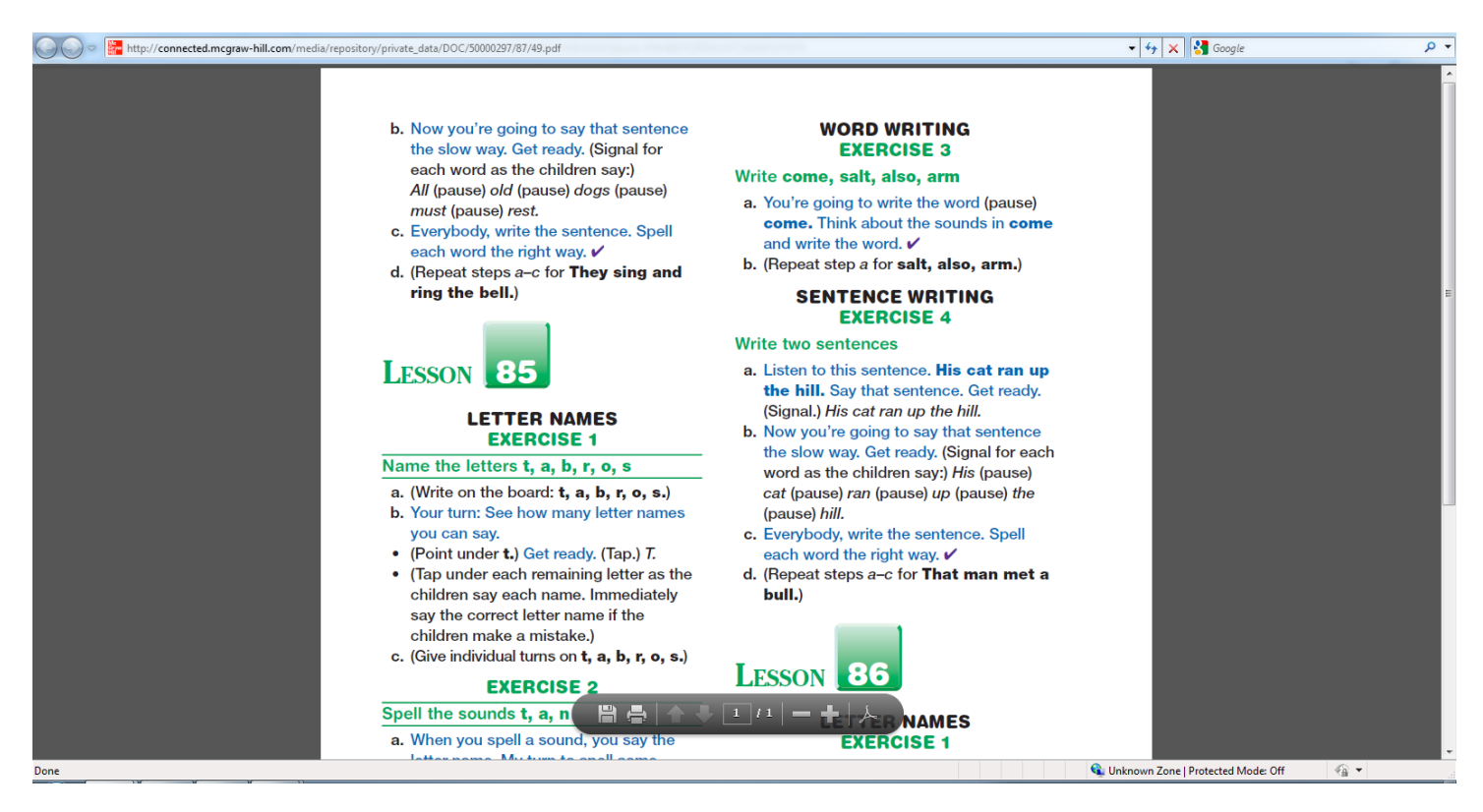

# INTERACTIVE WHITEBOARD DISPLAYS

Select **Whiteboard Activities** to launch instructional visuals related to the **Core Lesson Connections** lesson. (Figure 7) Use the arrow keys on the bottom right to advance through the displays.

|              |                   |                          |                | ini)<br>Edit<br>(?)                                    |
|--------------|-------------------|--------------------------|----------------|--------------------------------------------------------|
| Words:       | con               | trick                    |                | Help                                                   |
| Less/Smaller |                   |                          | More/Larger    |                                                        |
| Word 1:      |                   | Word 2:                  |                | <ul> <li>✓</li> <li>✓</li> <li>✓</li> <li>✓</li> </ul> |
| Why do you t | hink Word 1 is le | ss/smaller and Word 2 is | s more/larger? | <b>Q</b>                                               |
|              |                   |                          |                | ()<br>()                                               |
|              |                   |                          |                |                                                        |
|              |                   |                          |                |                                                        |
|              |                   |                          |                | ▲ 1 of 5 ►                                             |
|              |                   | Figure 7                 |                |                                                        |

There are two types of Whiteboard Displays: Display and Interactive.

Figures 8-9 are **Display only**.

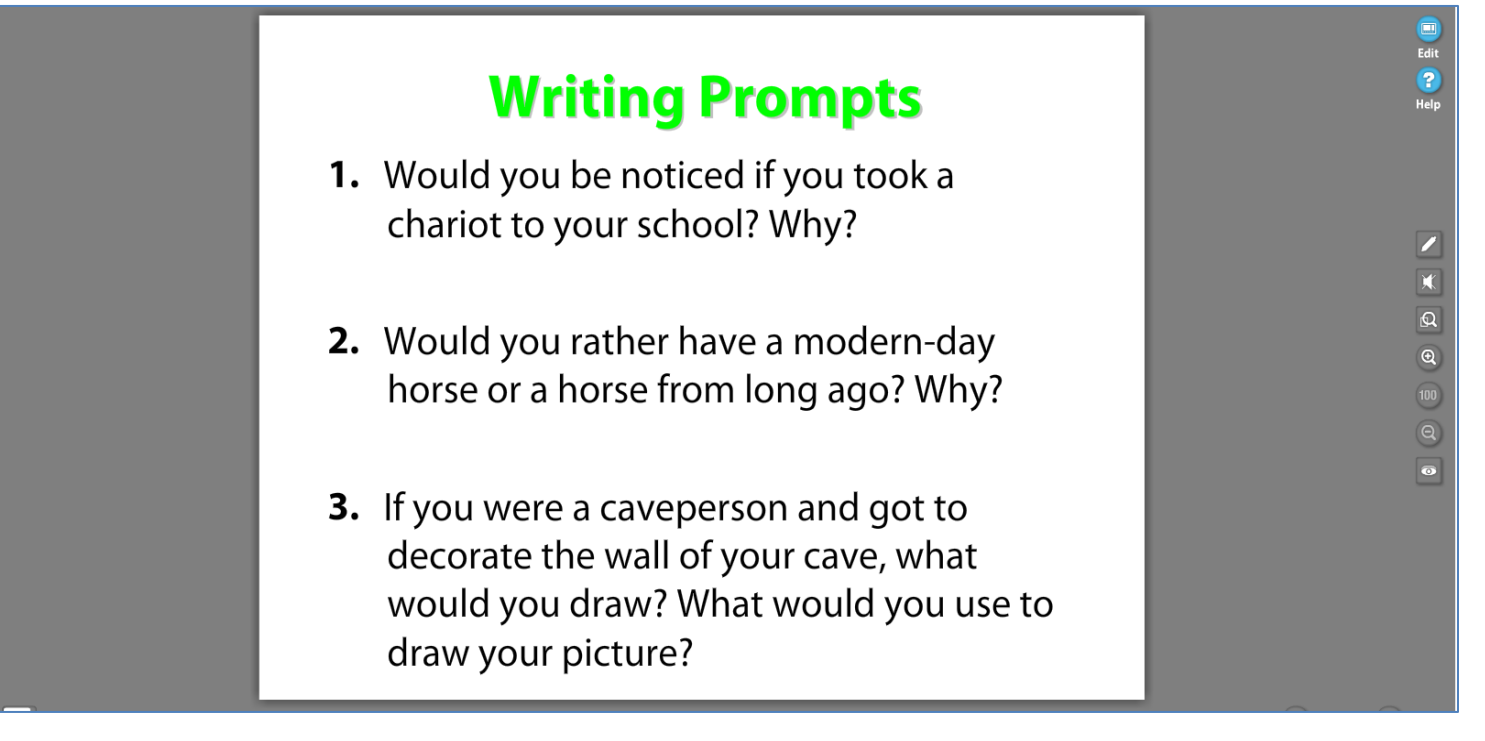

#### Figure 8

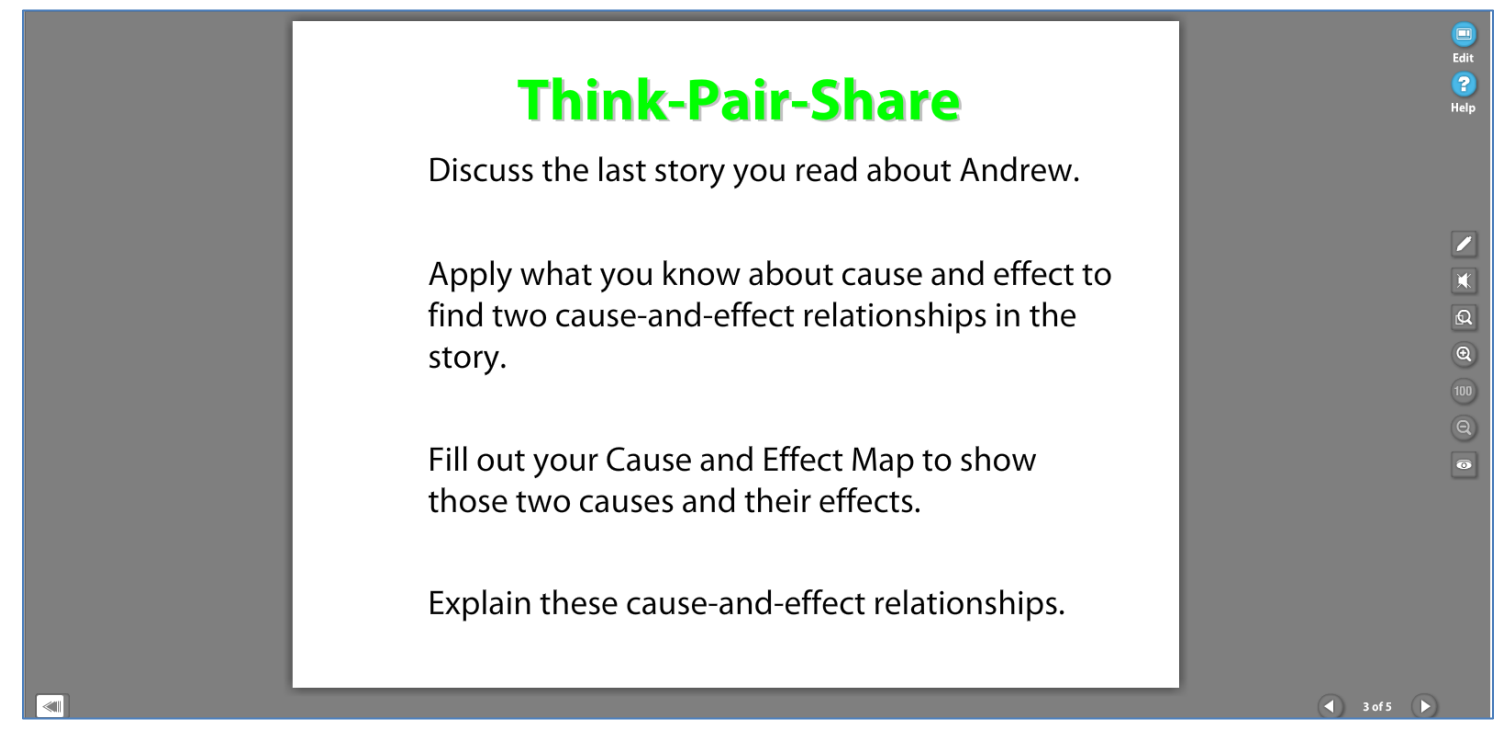

Figures 10-11 are *Interactive* Whiteboard Displays. Teachers can model the comprehension strategies by using the tools on an interactive whiteboard (e.g., SMART Board or Promethean). If an interactive whiteboard is not available, teachers can still use the editing features of ConnectED to model the strategy for students by clicking on the edit tool at the top right corner of the screen.

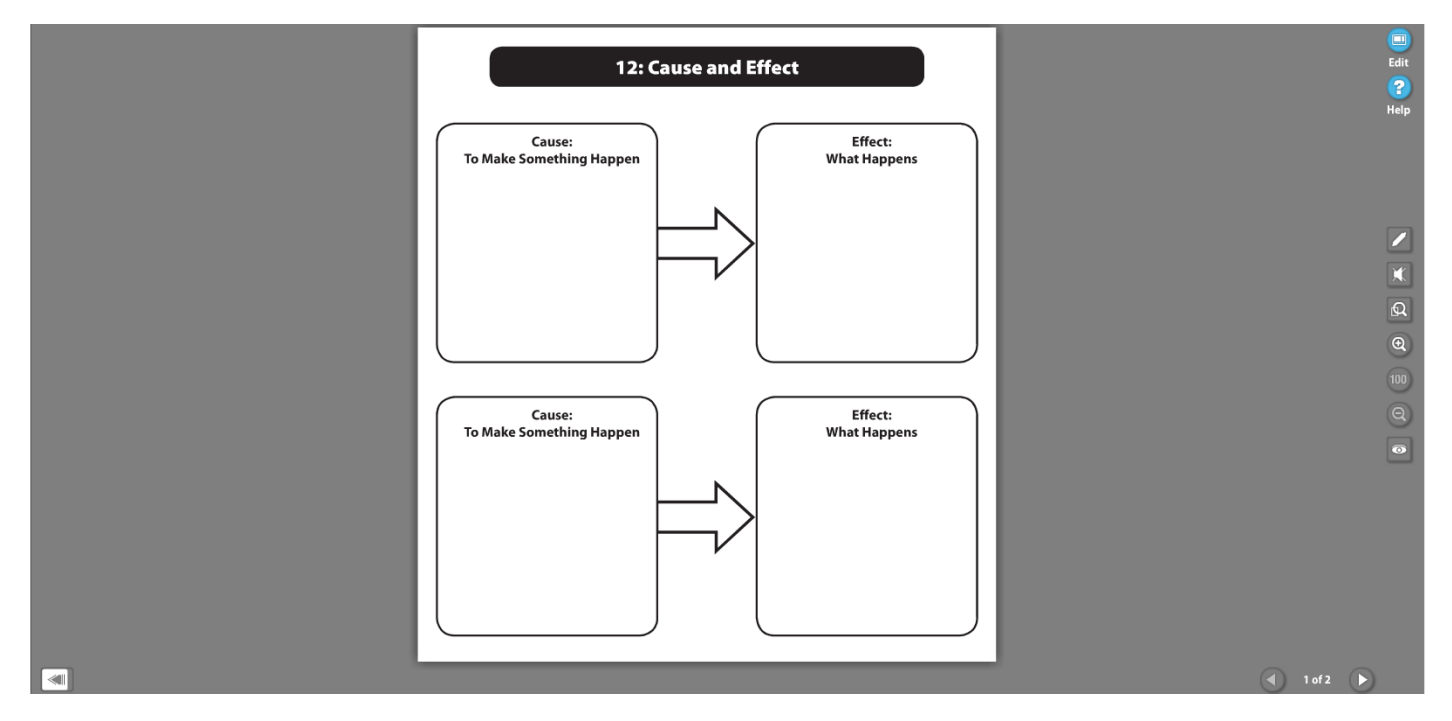

Figure 10

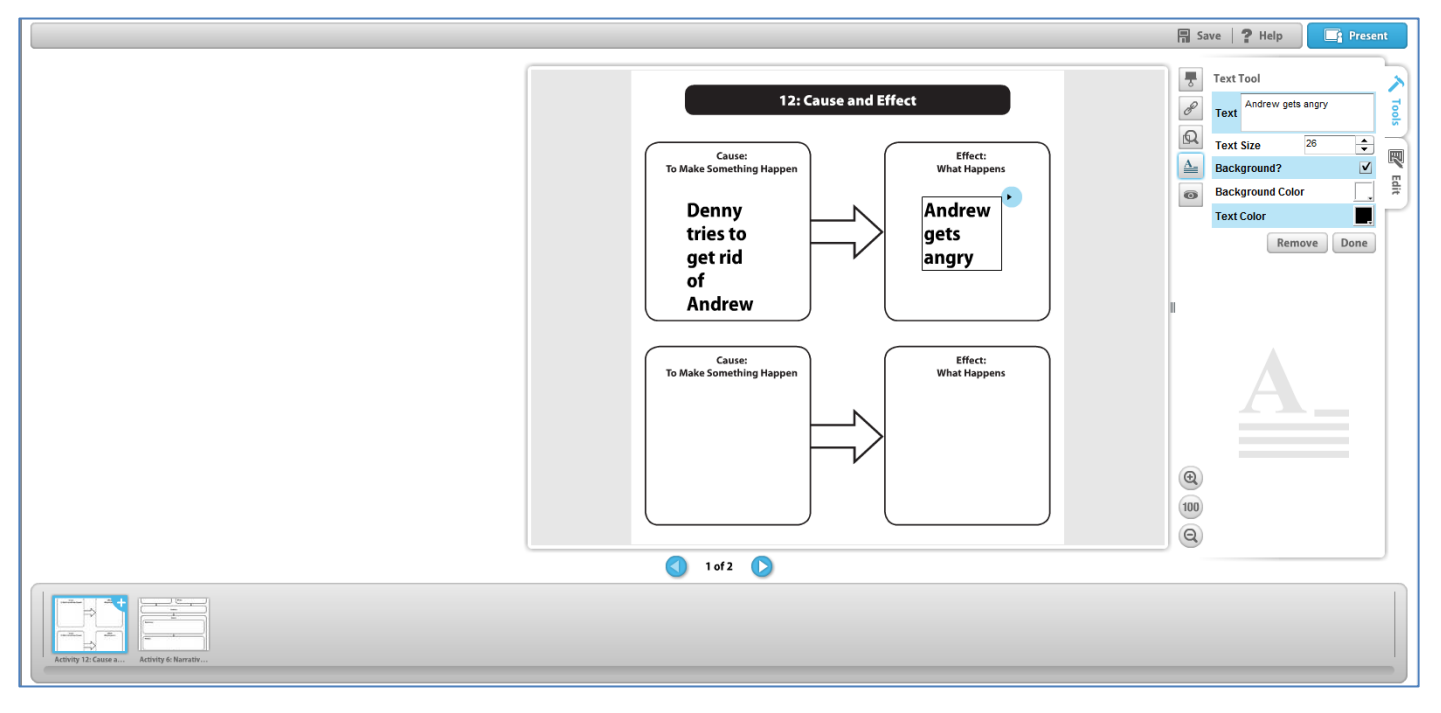

Figure 11

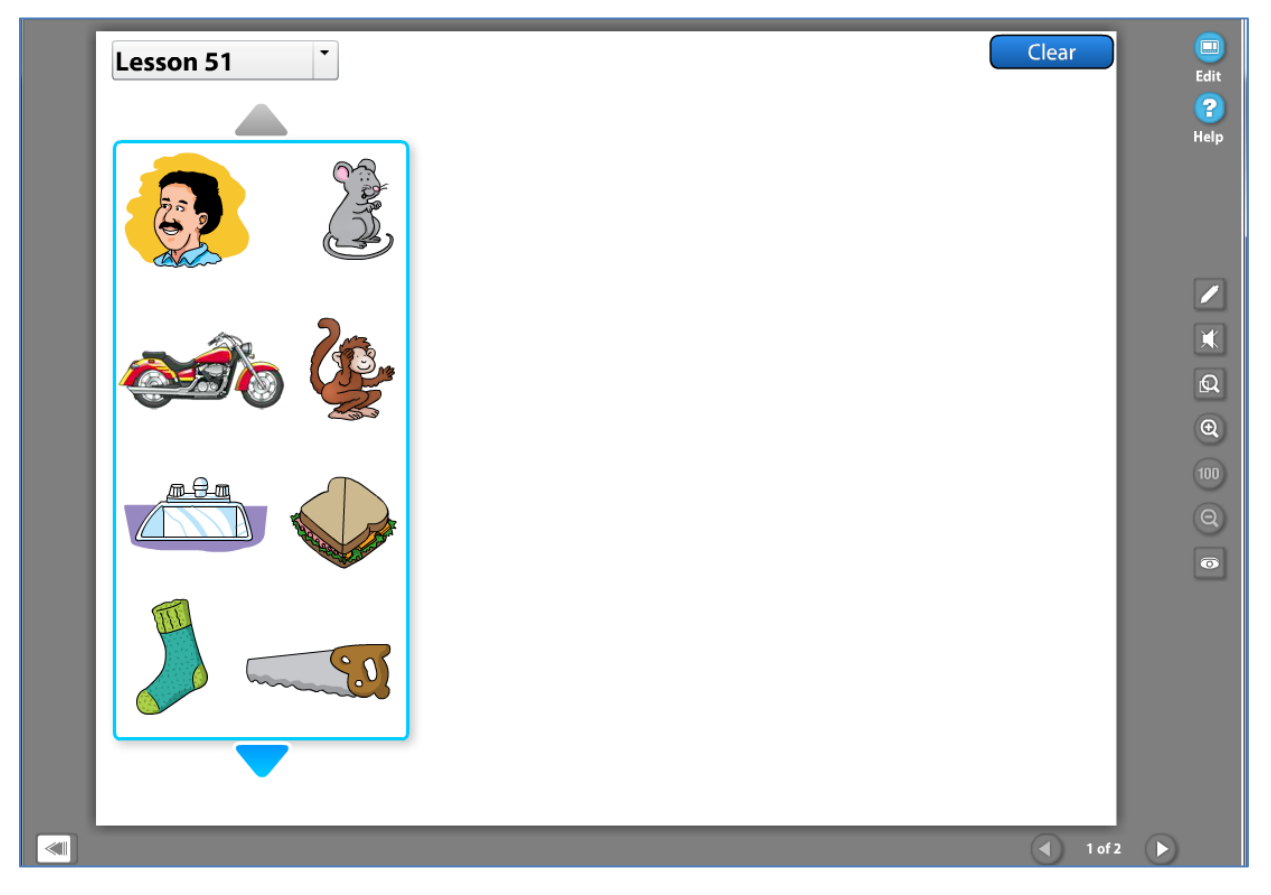

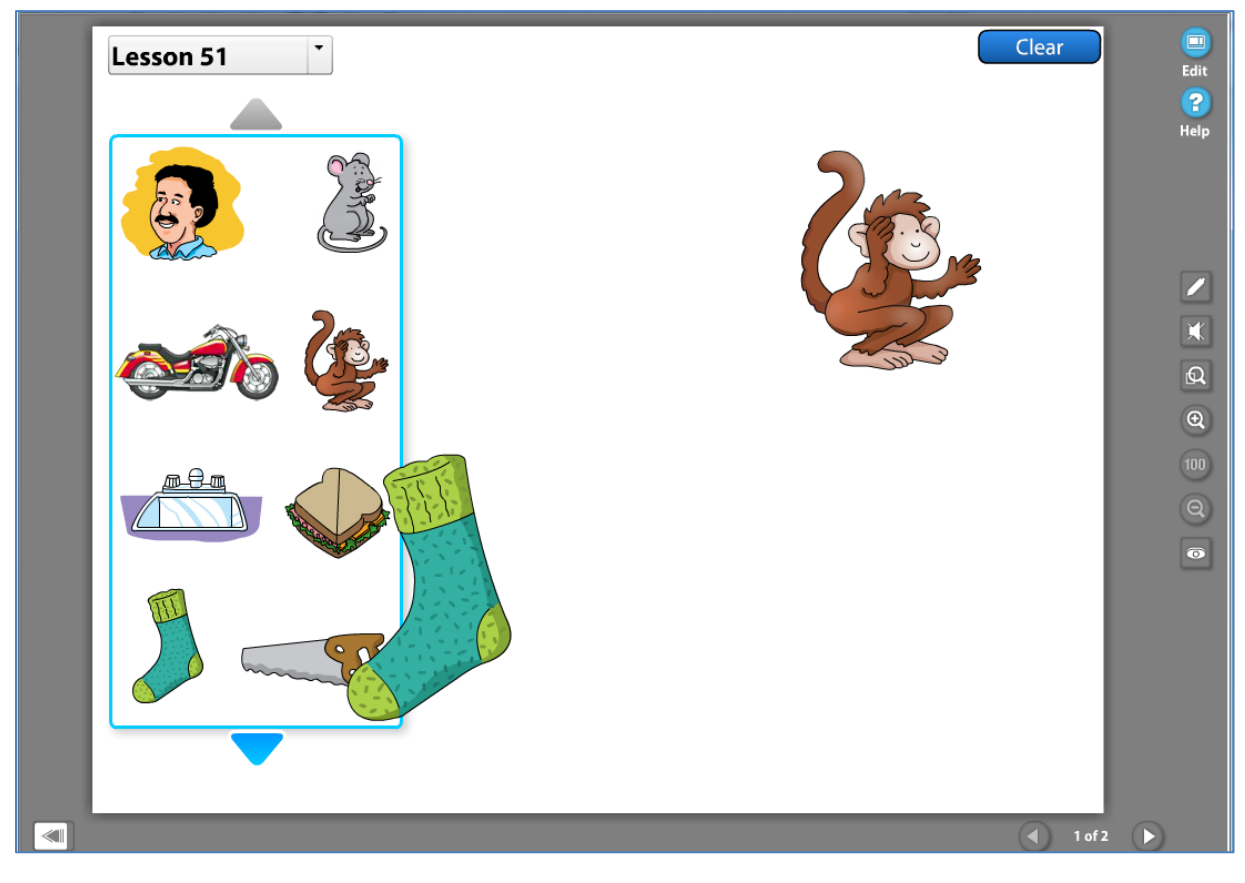

Figure 13

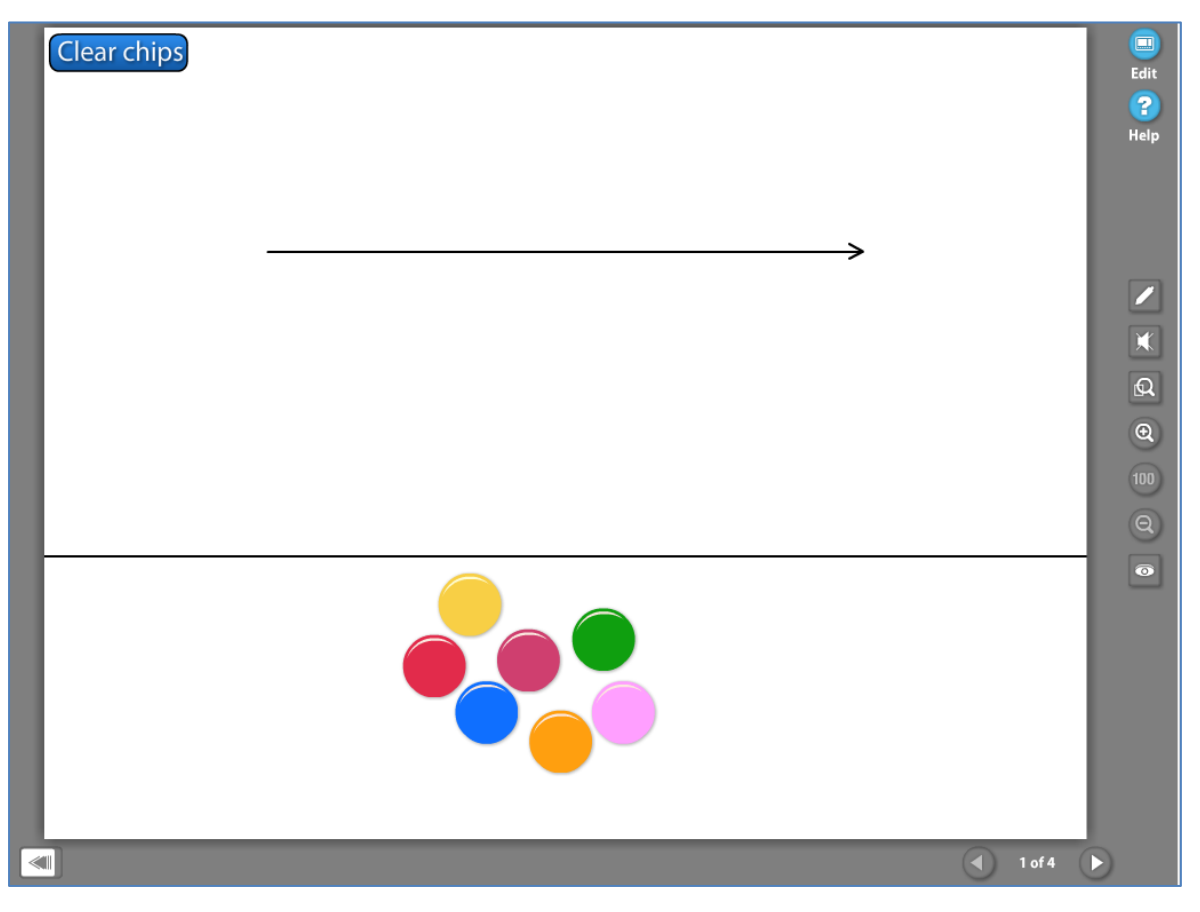

Figure 14

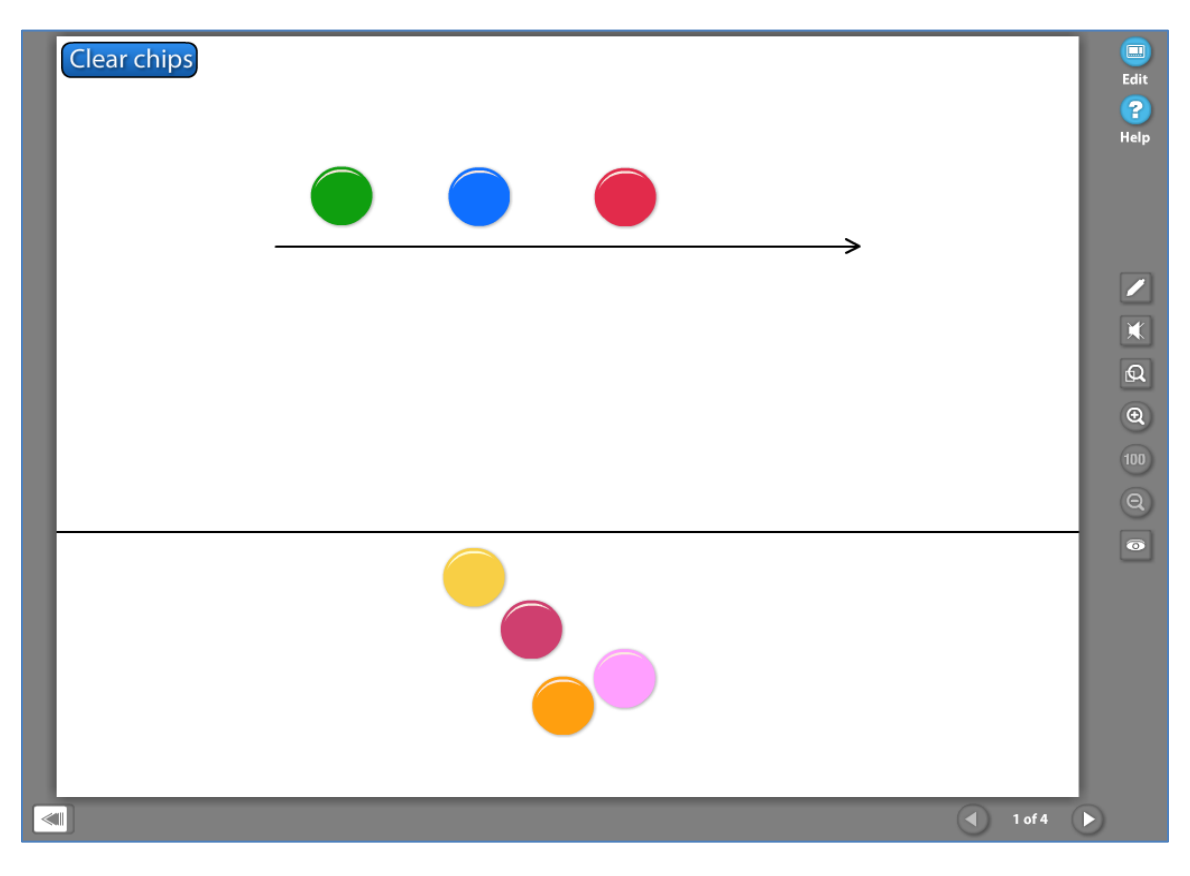

Figure 15

# **STUDENT MATERIALS**

Select the **Student Materials** to access student activities for the **Core Lesson Connections** lesson. (Figure 16) Teachers can print or assign these assets online for students to complete.

|                                                                                     | Comment                   |
|-------------------------------------------------------------------------------------|---------------------------|
| Please fill out try following form. You can save data typed into this form.         | Highlight Existing Fields |
| Name Sam Smith Date 8-13-12                                                         | ſ                         |
| I: Narrative Story Map                                                              |                           |
| 群 Title:                                                                            |                           |
| Characters Setting<br>Where:<br>When:<br>Problem<br>Fvents<br>Beginning:<br>Middle: |                           |

You can access the **Teacher Presentation eBooks**, **Answer Keys**, **Teacher Guides**, **SRA 2Inform**, **Correlations**, and other digital content for a program level by choosing the **Resource Library** button on the Introduction Screen. (Figure 17)

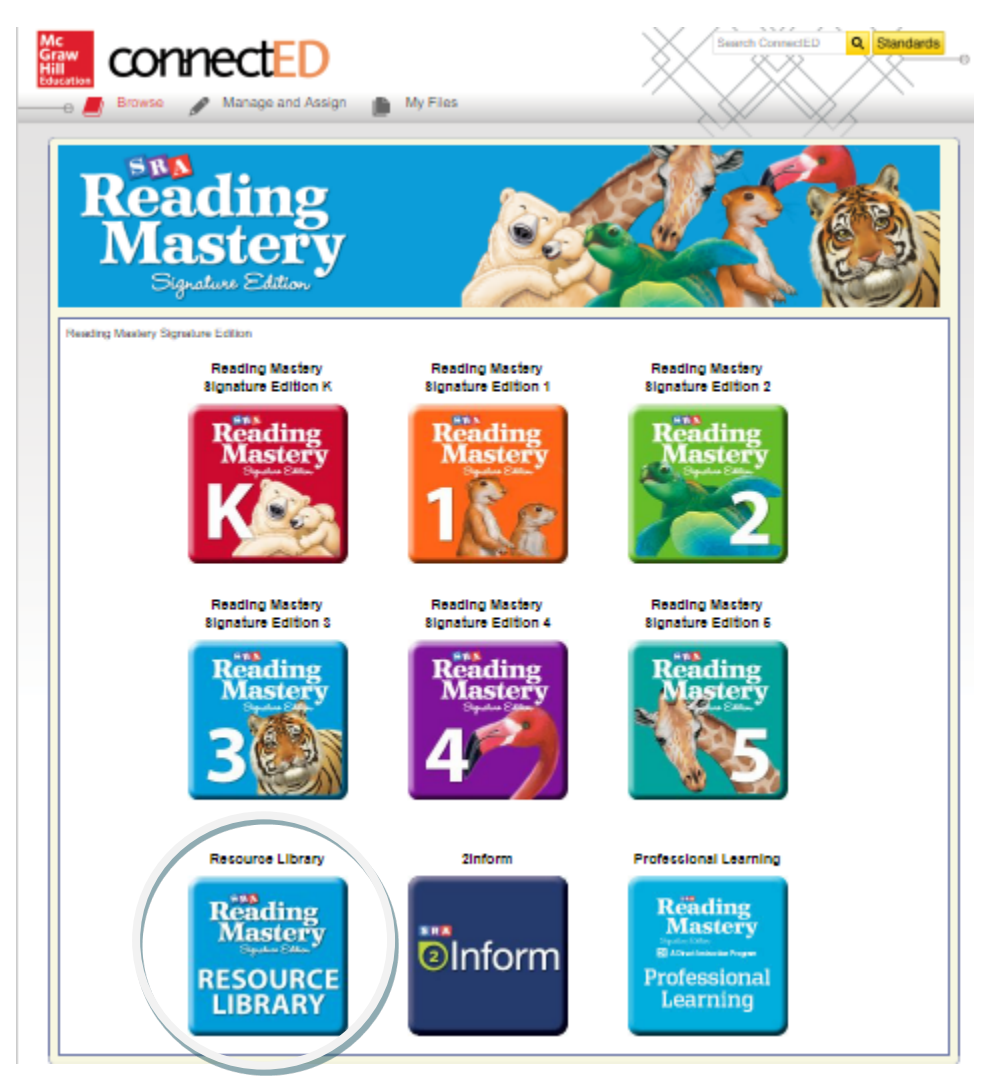

Figure 17

Select the appropriate resource from the list below the orange **Resource Library** bar. (Figure 18)

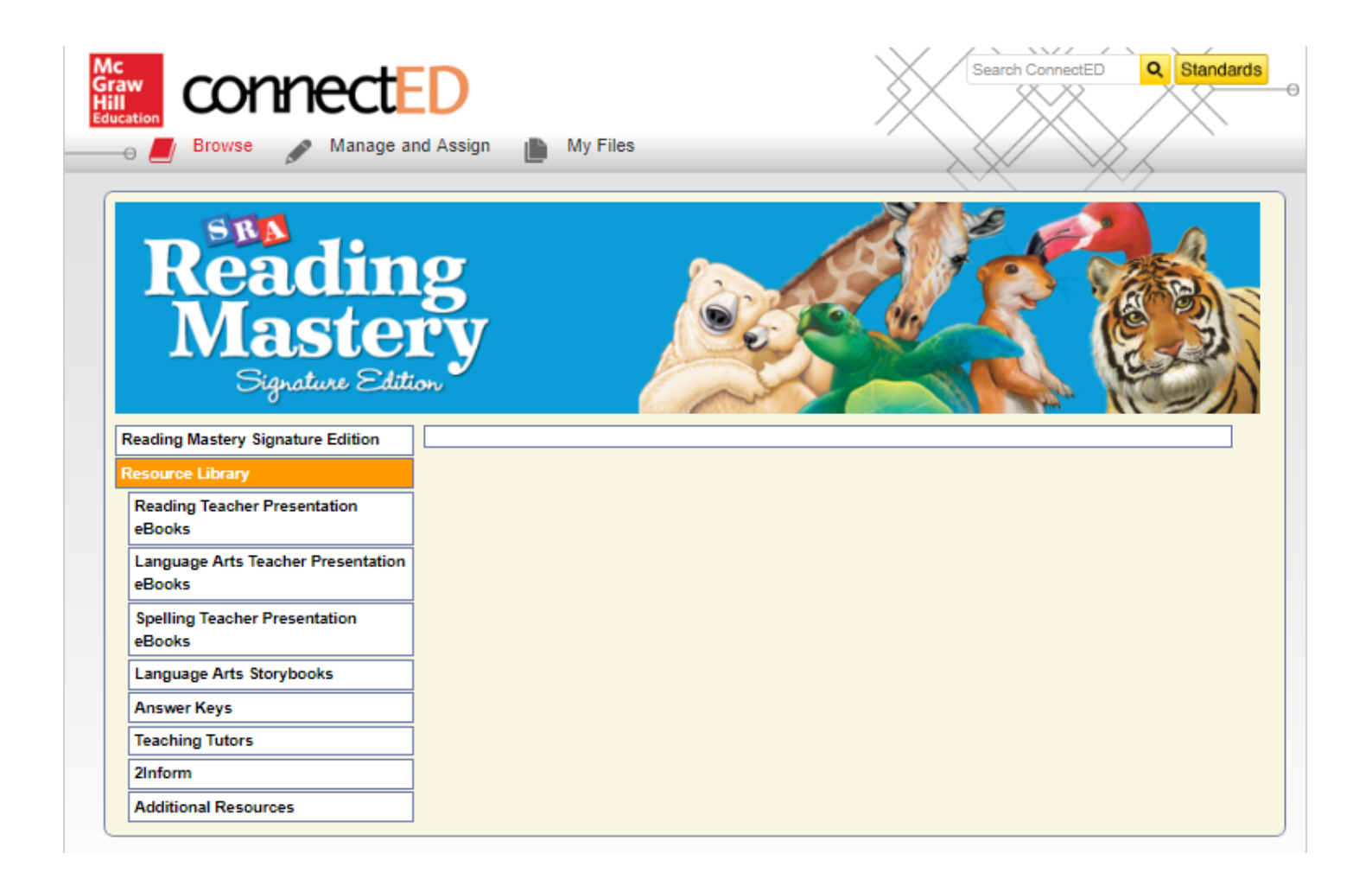

## **TEACHER PRESENTATION eBOOKS**

Select **Reading, Language,** or **Spelling Teacher Presentation eBooks** to access field-tested, scripted lessons that describe what to say and do. **Teacher Presentation eBooks** include lesson planning. (Figure 19)

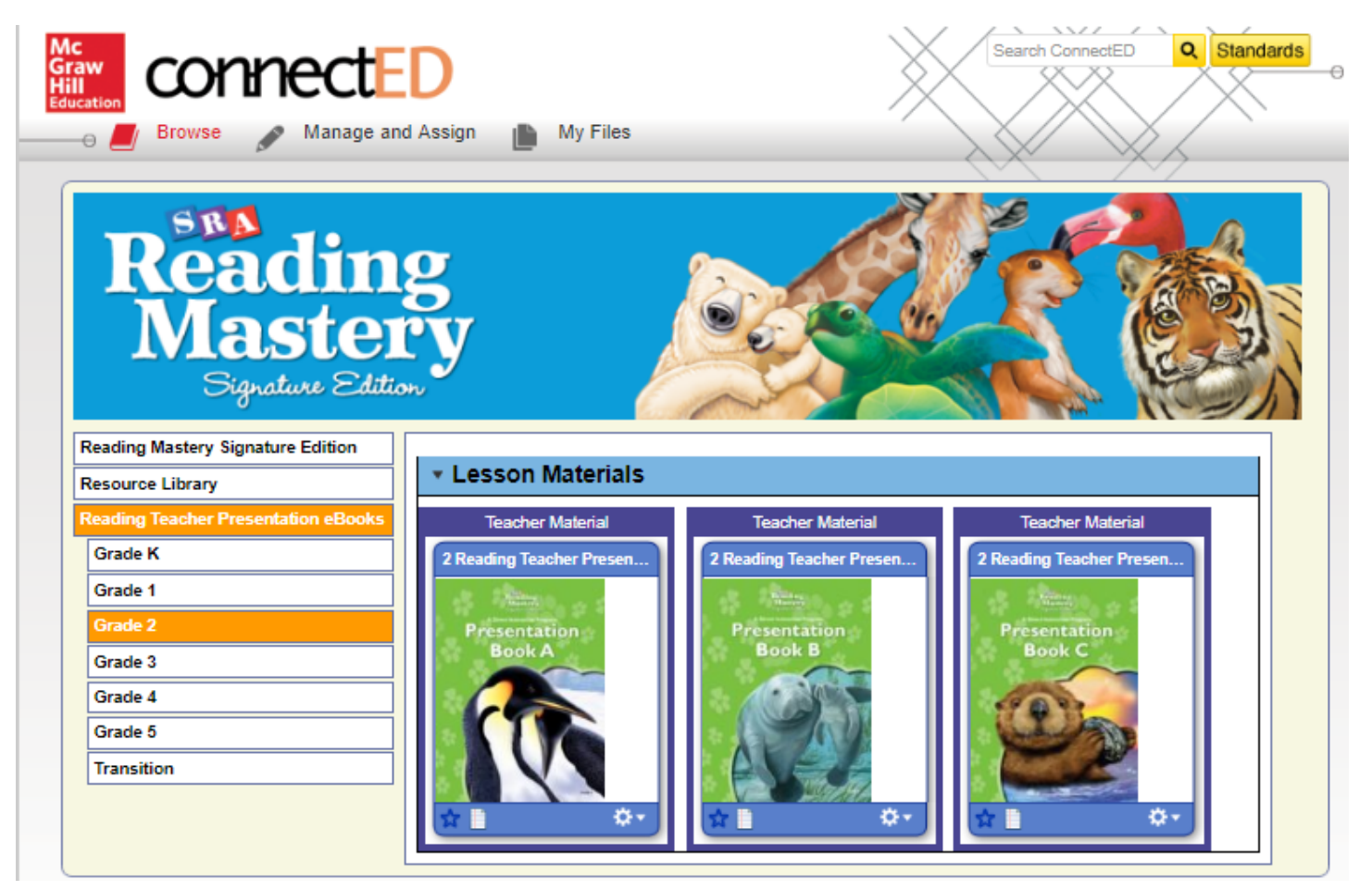

#### LANGUAGE ARTS STORYBOOKS

# You can access the Storybooks (Language Arts Strand) from the Resource Library. (Figure 20)

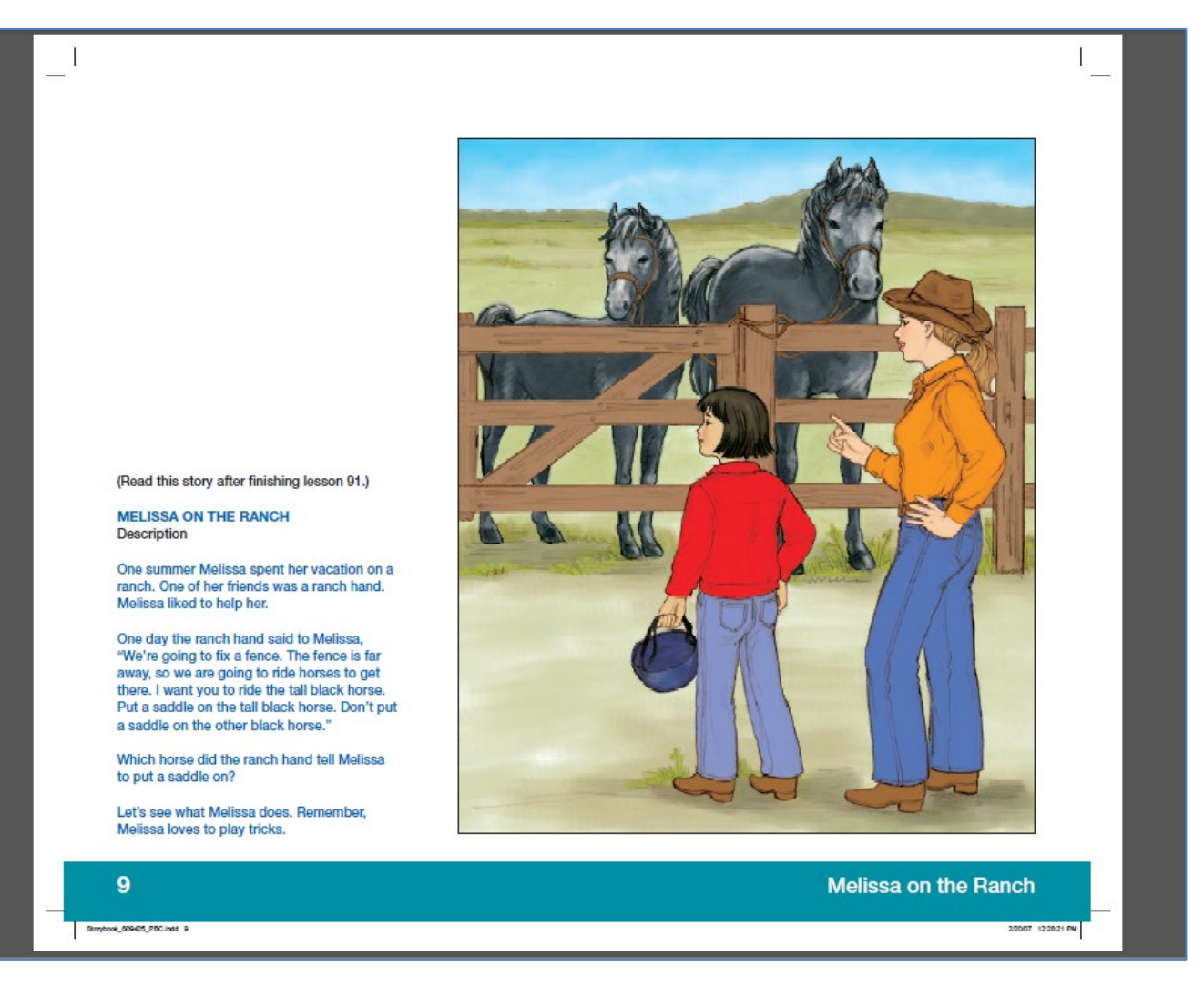

## **ANSWER KEYS**

You can also access the **Answer Keys** (for the Reading and Language Arts Strand) from the **Resource Library**. Then select the appropriate program level. (Figure 21)

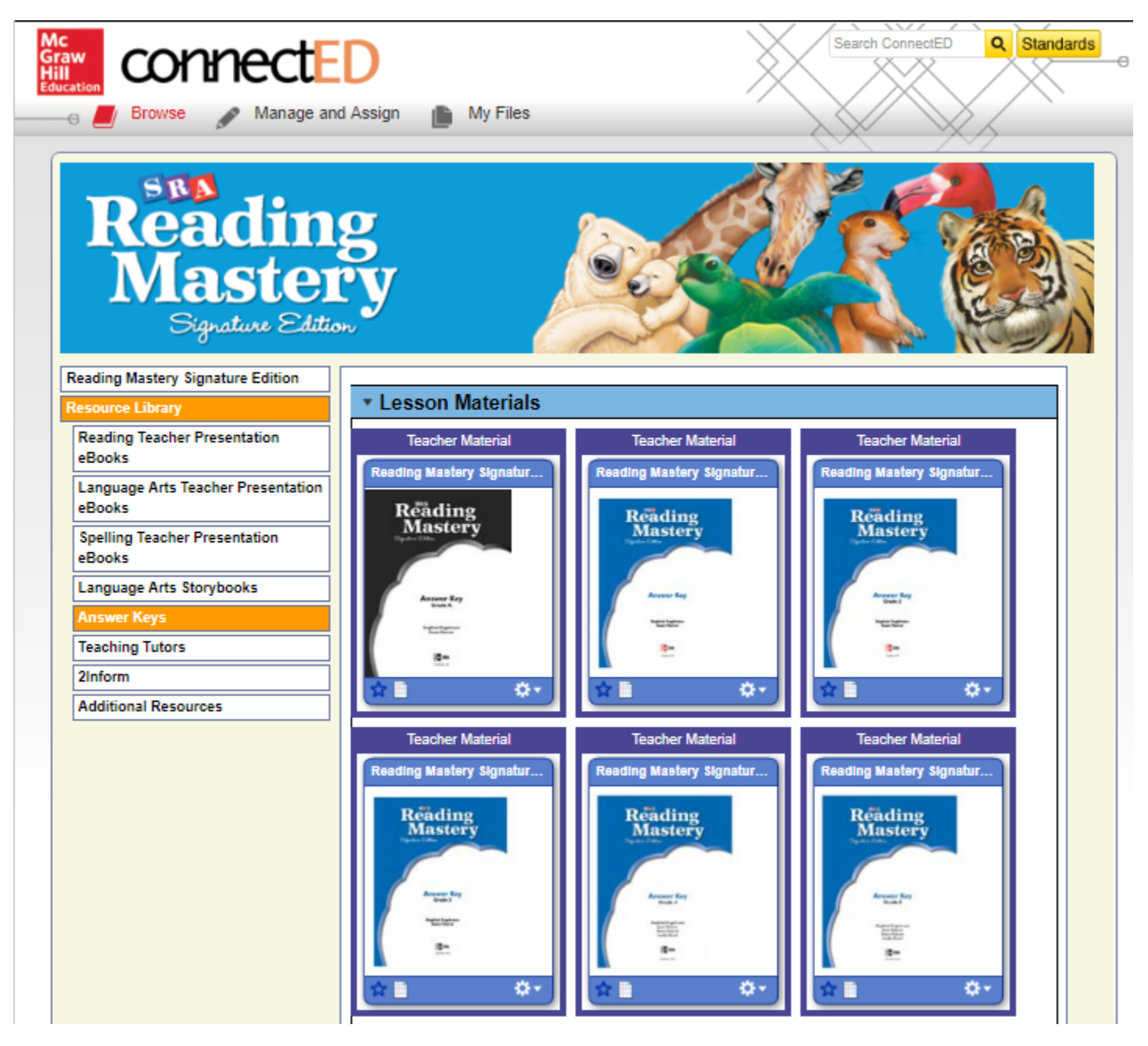

Figure 21

# **TEACHING TUTORS**

Select **Teaching Tutors** to access a professional development series for teacher use. There are five tutors in all: Reading K, Reading 1, Reading 2-5, Language Arts K-1, and Language Arts 2-5. Program and level-specific information is presented by chapter. Videos attached to many of the topics provide authentic examples of real classroom instruction by trained teachers. You can use the searchable index to find both topics and videos on a variety of topics such as optimal pacing, classroom arrangement, characteristics of daily lessons, error correction, and achieving mastery. (Figure 22)

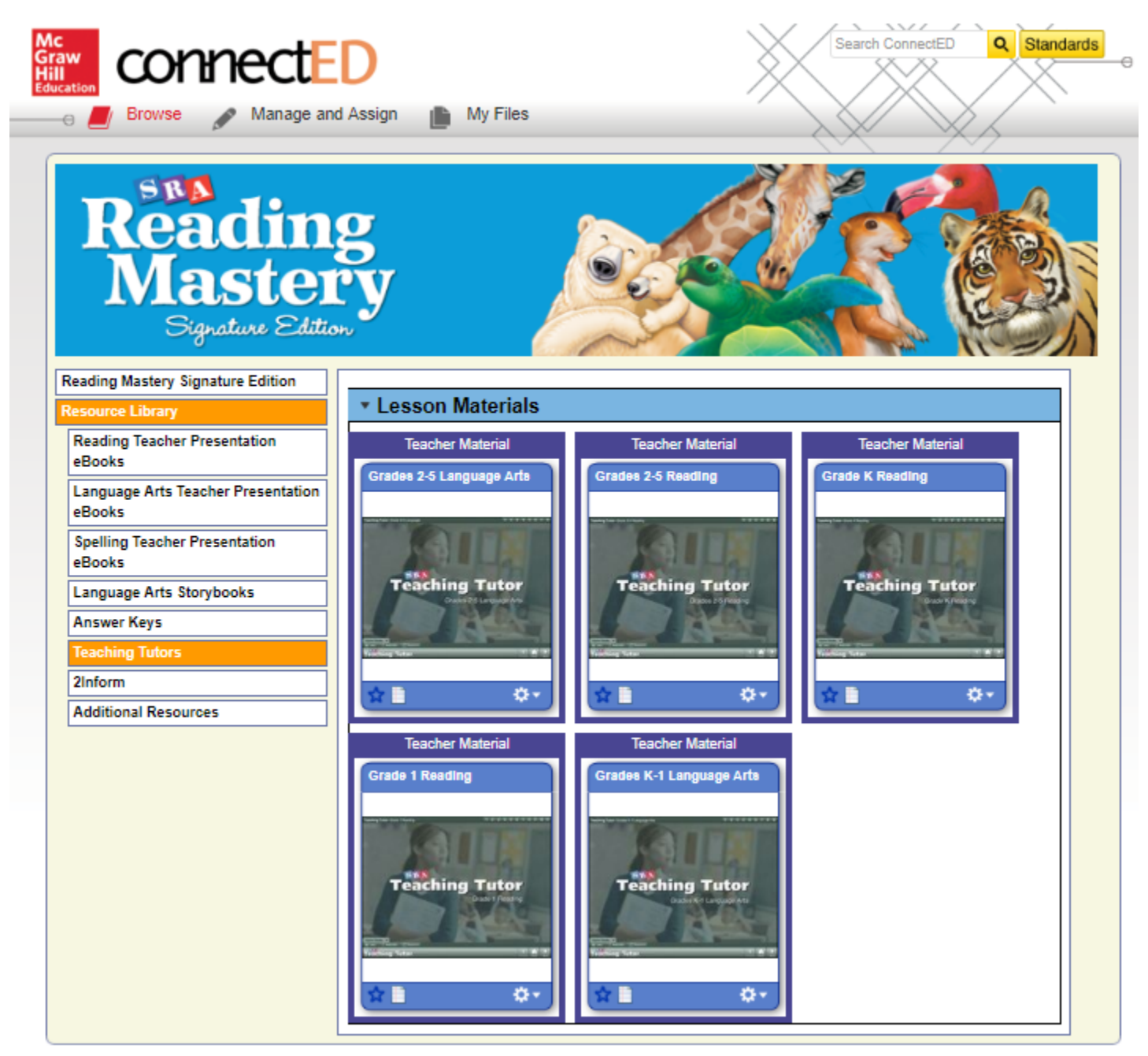

Figure 22

### **ADDITIONAL RESOURCES**

You can access **Correlations**, **Core Lesson Connections eBooks**, **Teacher Guide eBooks**, **Literature Guide eBooks**, the **User's Guide**, **Student Activities (eInquiry, Research Projects, Practice and Review Activities)**, **Placement Tests**, and **Vocabulary from CLC** by choosing **Additional Resources** under the **Resource Library** bar. (Figure 23)

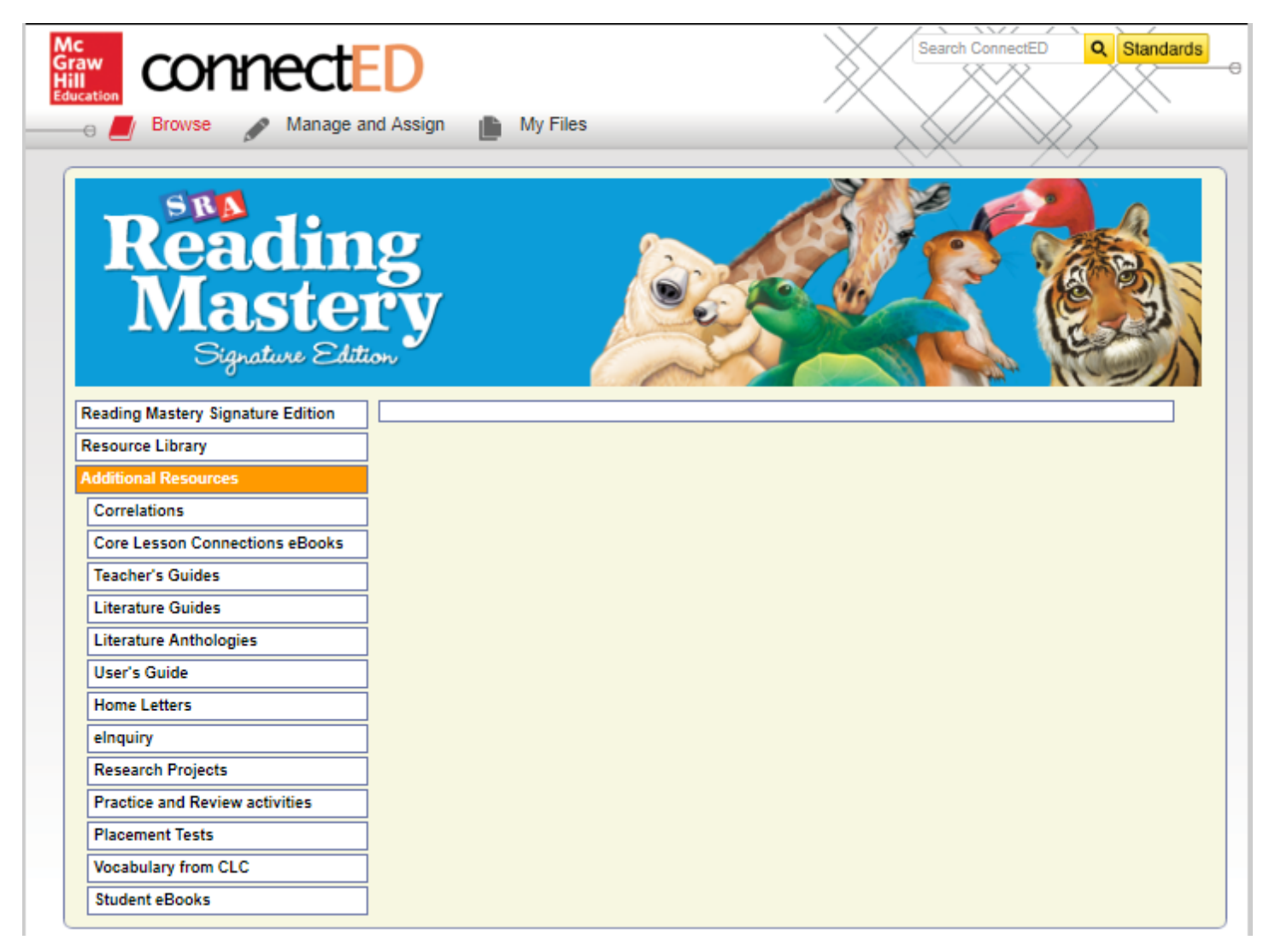

Figure 23

# CORRELATIONS

Select **Correlations** to access to the correlations between *Reading Mastery Signature Edition* and the Common Core State Standards. (Figure 24)

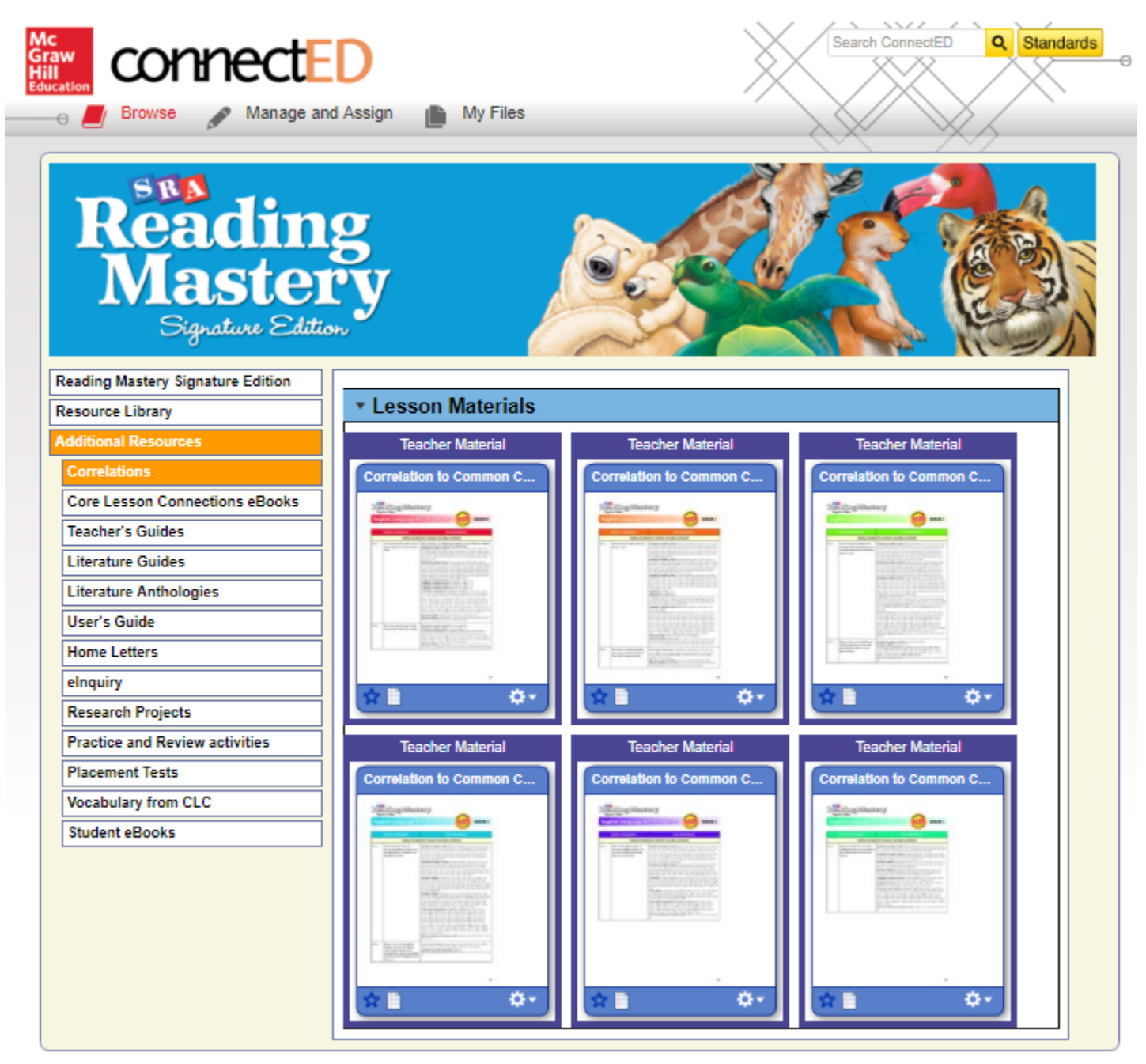

Figure 24

## CORE LESSON CONNECTIONS EBOOKS

Select Core Lesson Connections eBooks to access to the eBook for each level of this component. (Figure 25)

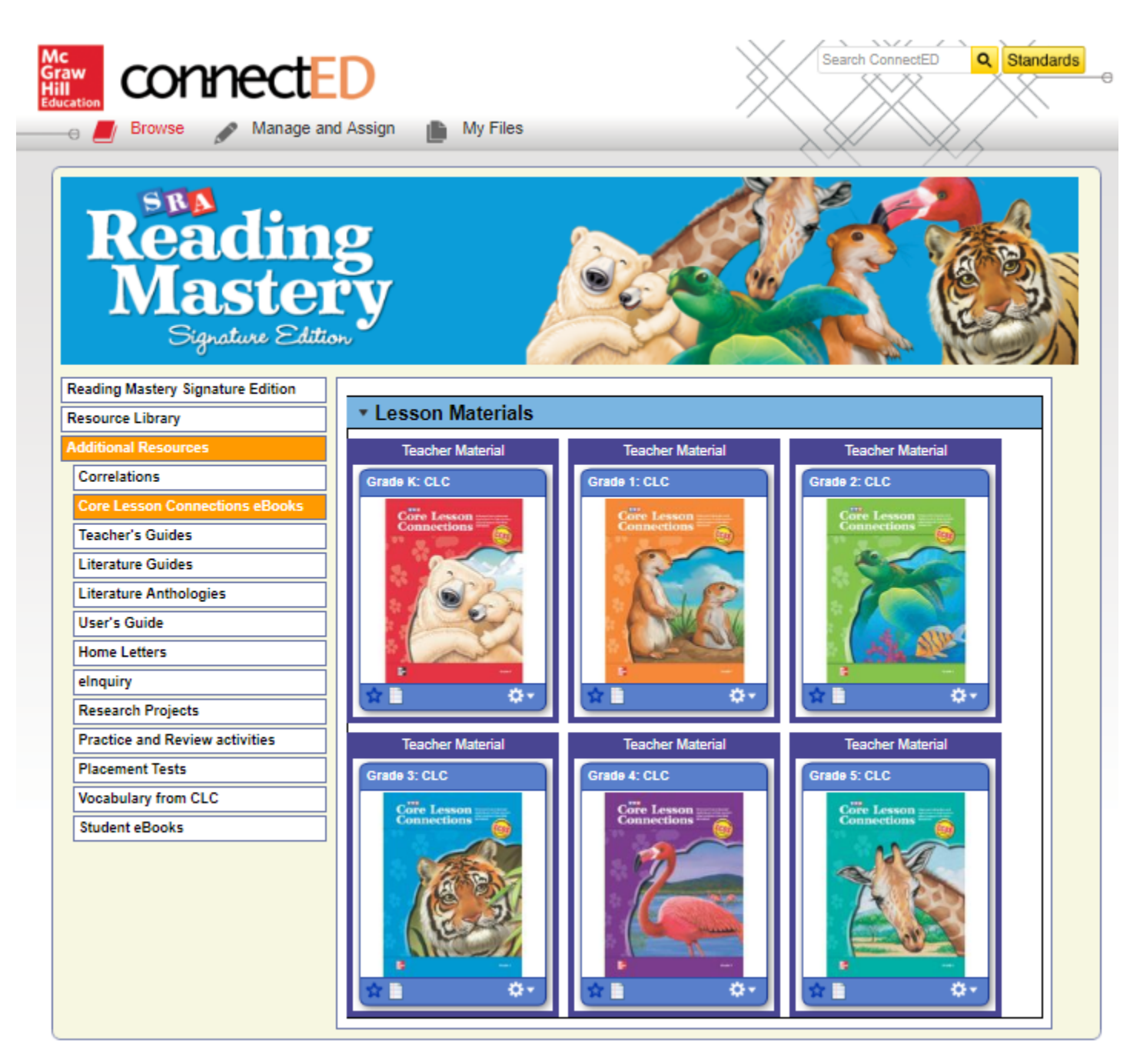

# **TEACHER GUIDES**

Select **Teacher Guides** to access eBooks of the reading and language arts guides that provide teachers a thorough understanding of the program level including teaching tips, program activities/exercises, and level-specific scope and sequence. (Figure 26)

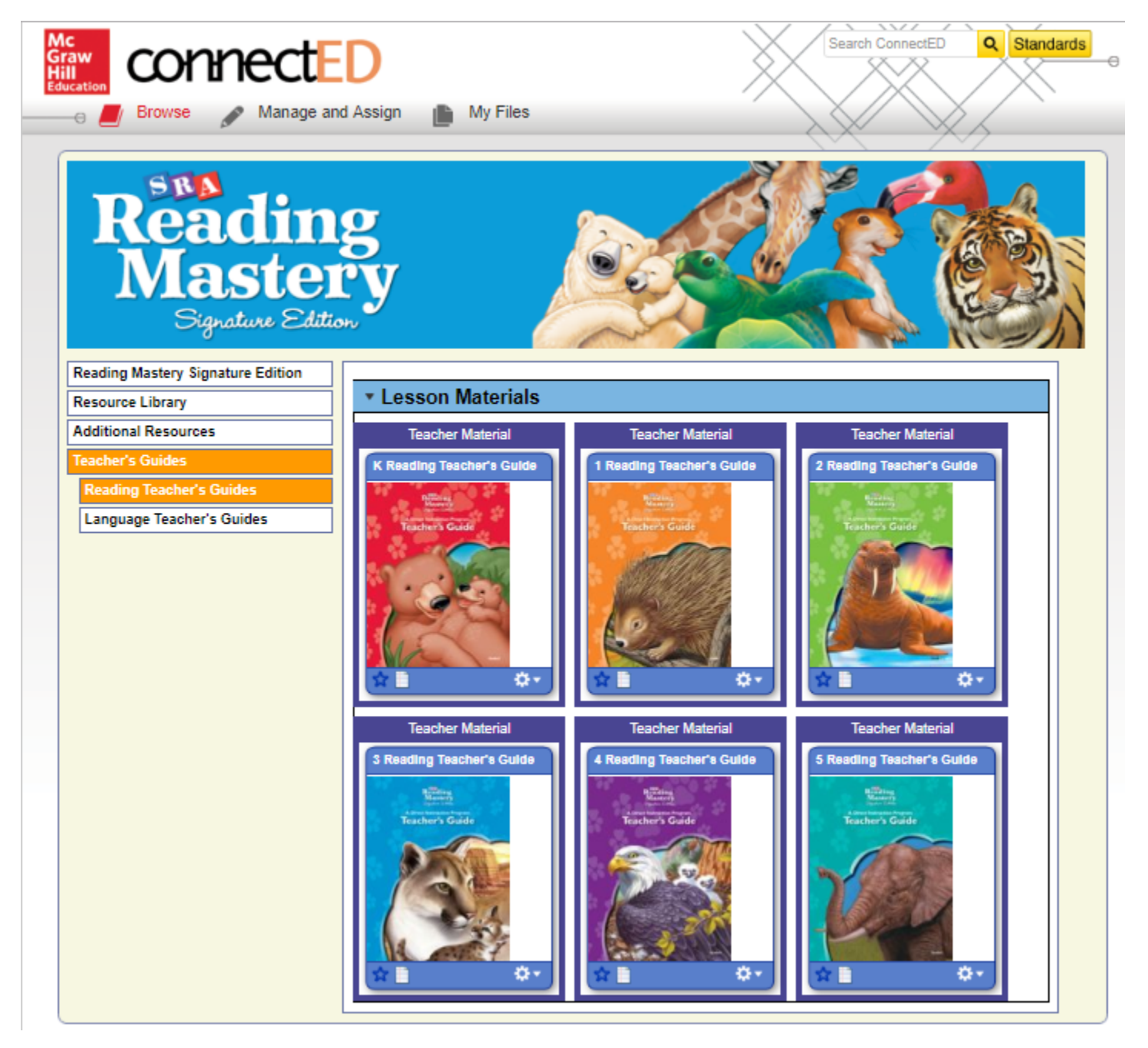

Figure 26

Select Literature Guides to access eBooks of the literature lessons that appear at specified lessons in the reading strand. (Figure 27)

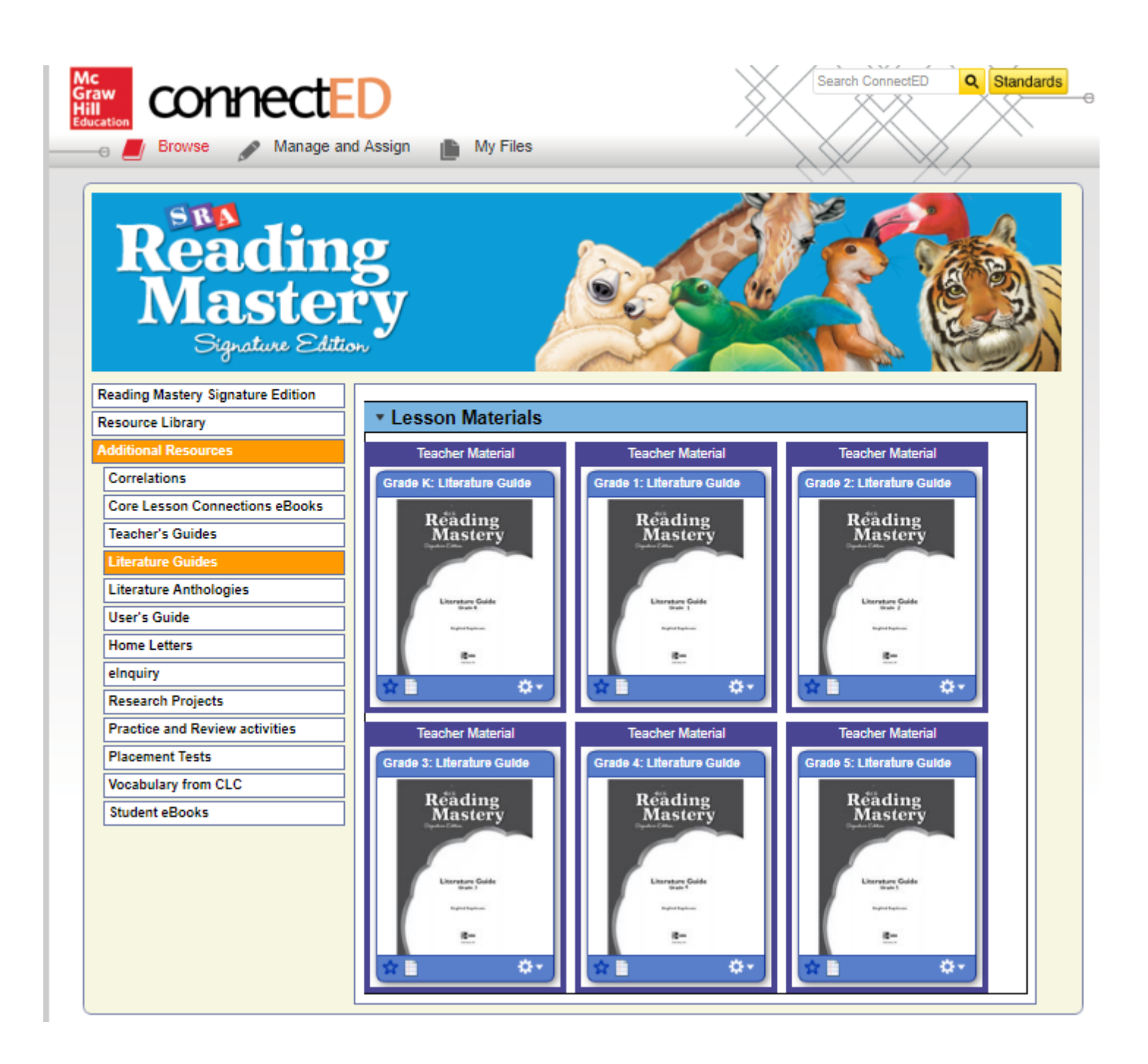

Figure 27

# **USER'S GUIDE**

Select User's Guide to access a document that will help you to navigate and understand the *Reading Mastery Signature Edition* ConnectED resources. (Figure 28)

| CONNECT                                                                                                    | nd Assign 💼 My Files                                                                                                    | Search ConnectED Q Standar              |
|----------------------------------------------------------------------------------------------------|----------------------------------------------------------------------------------------------------|-----------------------------------------|
| Readin<br>Master<br>Signature Edit                                                                                                    | g<br>cy                                                                                                    |                                         |
| Reading Mastery Signature Edition                                                                                                    | This user's guide will help you navigate and underst                                                                                                    | and the various resources on ConnectED. |
| Additional Paraumar                                                                                                    | <ul> <li>Lesson Materials</li> </ul>                                                                                                    |                                         |
| Correlations                                                                                                    | Teacher Material                                                                                                    |                                         |
| Core Lasson Connections aBooks                                                                                                    | User's Guide for Reading                                                                                                    |                                         |
| Tascher's Guides                                                                                                    | Rider All Cas                                                                                                    |                                         |
| Teacher 3 Guides                                                                                                    |                                                                                                    |                                         |
| Literature Guides                                                                                                    | The second second                                                                                                    |                                         |
| Literature Guides                                                                                                    |                                                                                                    |                                         |
| Literature Guides Literature Anthologies User's Guide                                                                                                    | Bits and and and and and and and and and and                                                                                                    |                                         |
| Literature Guides Literature Anthologies User's Guide Home Letters                                                                                               | Bits         Bits           10         10           100         10           100         10           100         10           100         10           100         10           100         10           100         10           100         10           100         10           100         10           100         10           100         10           100         10           100         10           100         10           100         10           100         10           100         10           100         10           100         10           100         10           100         10           100         10           100         10           100         10                                                                                                    |                                         |
| Literature Guides Literature Anthologies User's Guide Home Letters elnguiry                                                                                      | Bits         Bits           T         T           T         T </td <td></td>                                                                                                    |                                         |
| Literature Guides Literature Anthologies User's Guide Home Letters elnquiry Research Projects                                                                    | Normalization         Normalization           1         1           1         1           1         1           1         1           1         1           1         1           1         1           1         1           1         1           1         1           1         1           1         1           1         1           1         1           1         1           1         1           1         1           1         1           1         1           1         1           1         1           1         1           1         1           1         1           1         1                                                                                                    |                                         |
| Literature Guides Literature Anthologies User's Guide Home Letters elnquiry Research Projects Practice and Review activities                                     |                                                                                                    |                                         |
| Literature Guides Literature Anthologies User's Guide Home Letters elnquiry Research Projects Practice and Review activities Placement Tests                     | Transmittantian and a second second s |                                         |
| Literature Guides Literature Anthologies User's Guide Home Letters elnquiry Research Projects Practice and Review activities Placement Tests Vocabulary from CLC |                                                                                                    |                                         |

Figure 28

#### elnquiry

Select **elnquiry** to access projects designed to help students solve problmes through writing, presneting, preparing reflection tasks, and completing assignments. (Figure 29)

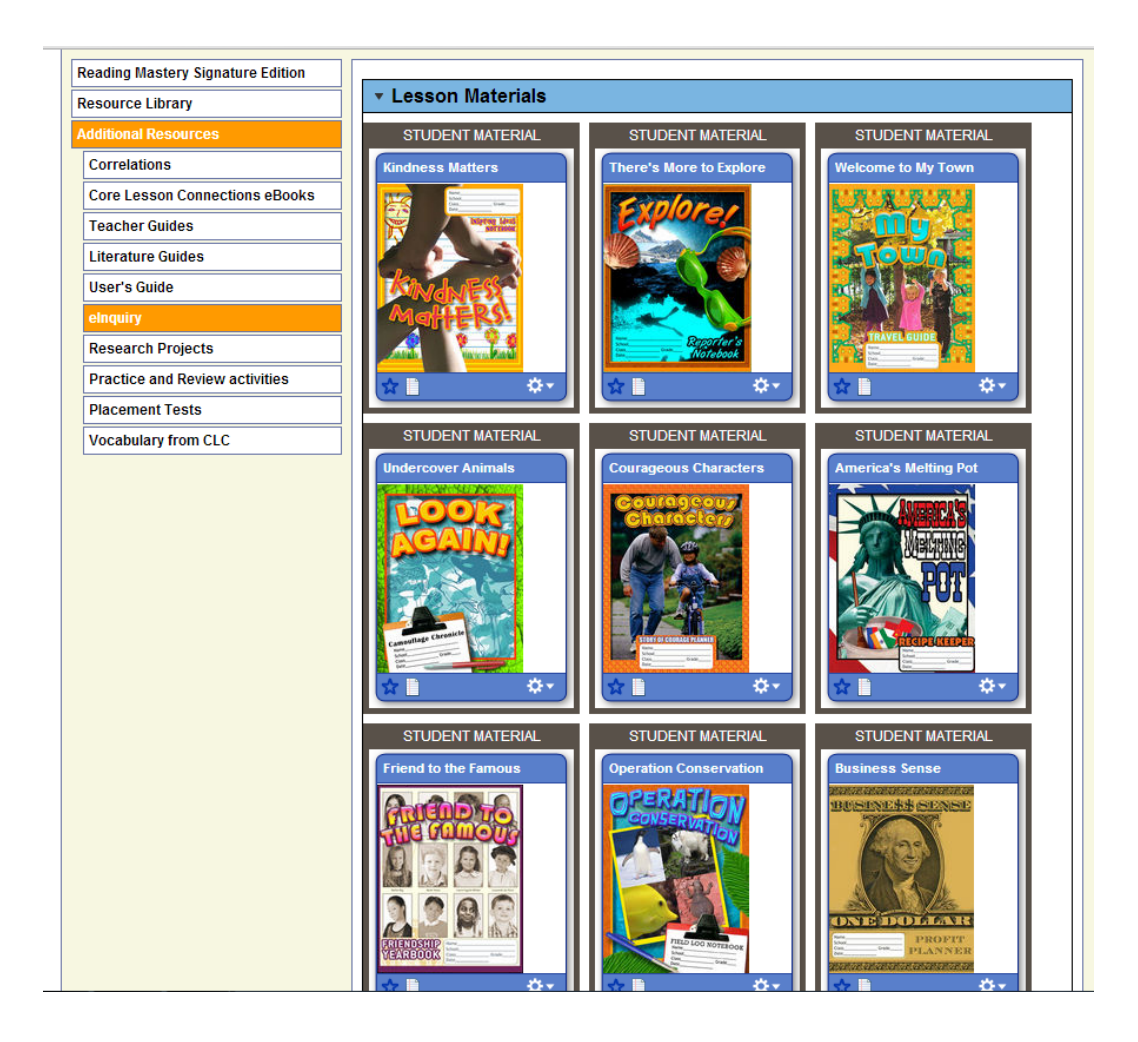

# **Research Projects**

Select **Research Projects** to access projects designed to allow students to collaborate on common topics and systematically collect, process, and present information. (Figure 30)

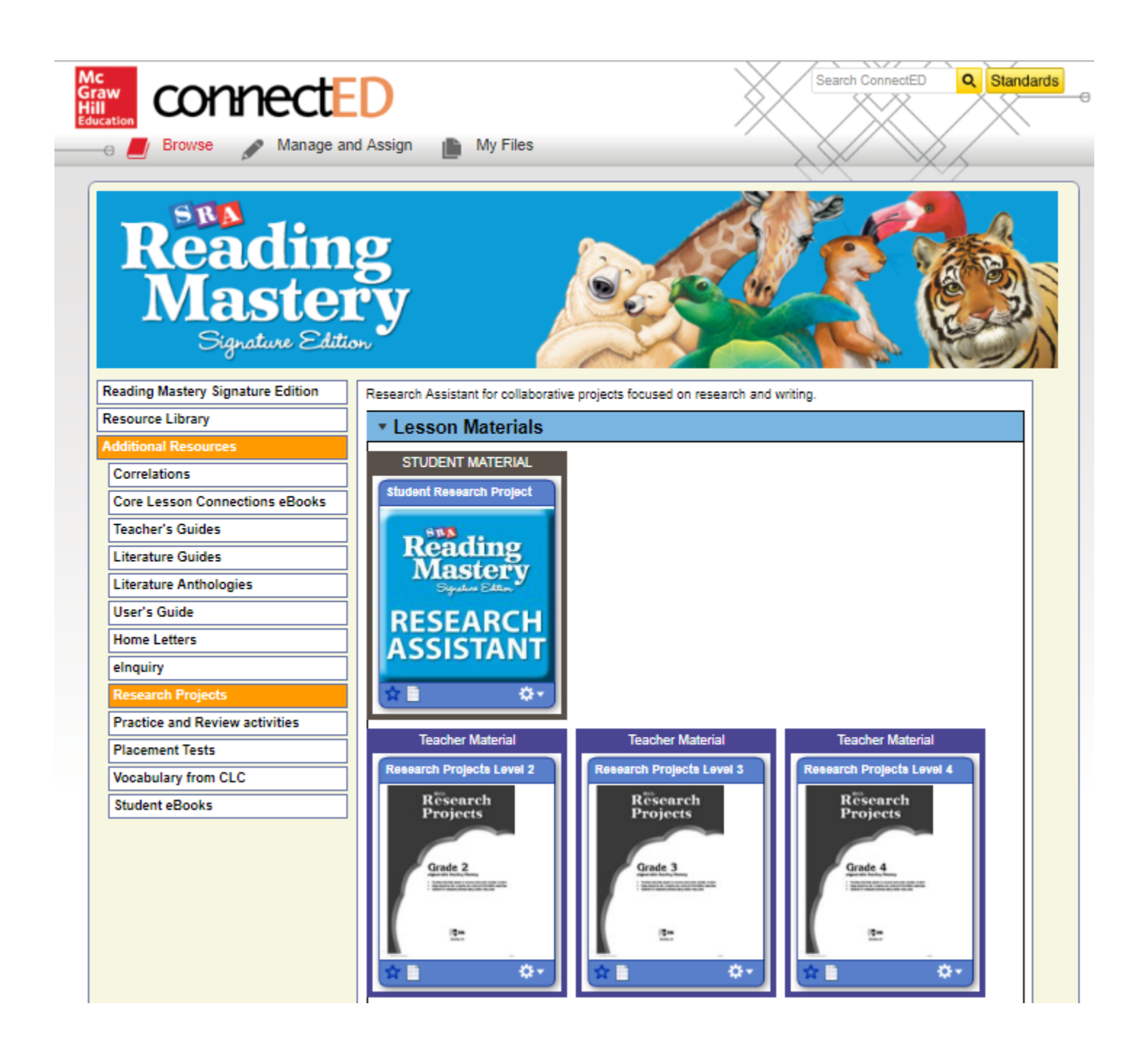

# **Practice and Review Activities**

Select **Practice and Review Activities** to access software that offers engaging, interactive review to help students master key skills. (Figure 31)

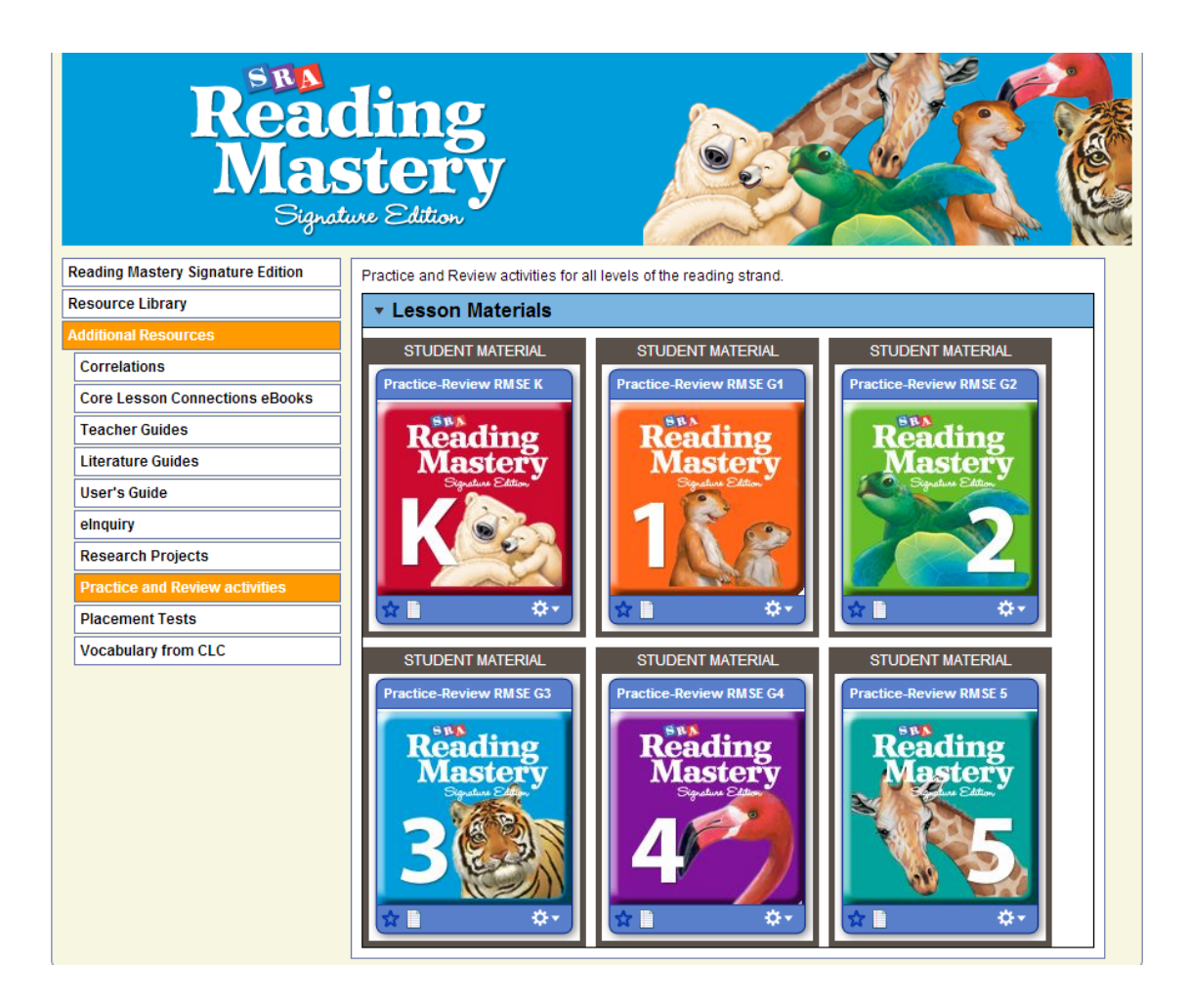

#### **Placement Tests**

Select **Placement Tests** to access the placement tests for every level of the program including reading and language arts. (Figure 32)

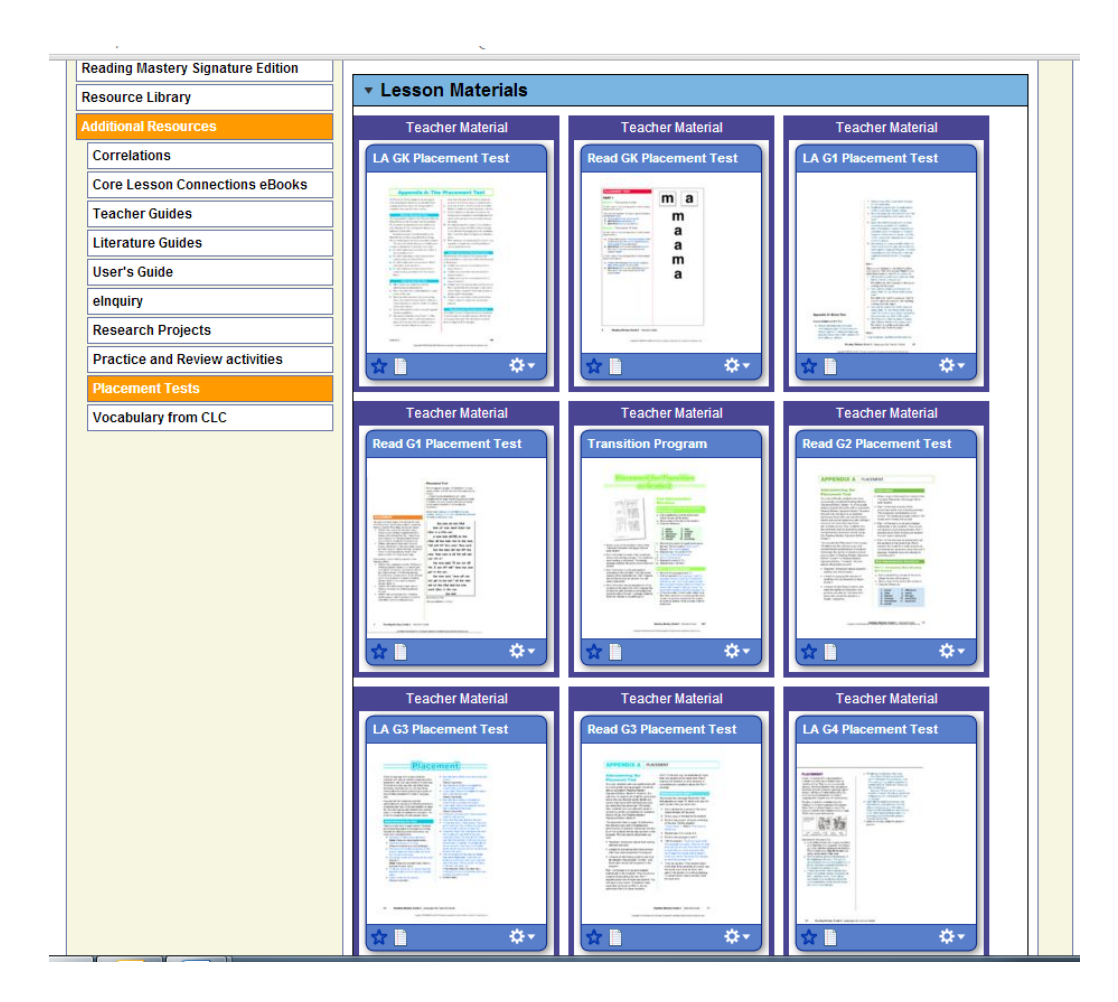

# Vocabulary from CLC

Select **Vocabulary from CLC** to access the vocabulary word lists from each level of the Core Lesson Connections (Levels 1-5). (Figure 33)

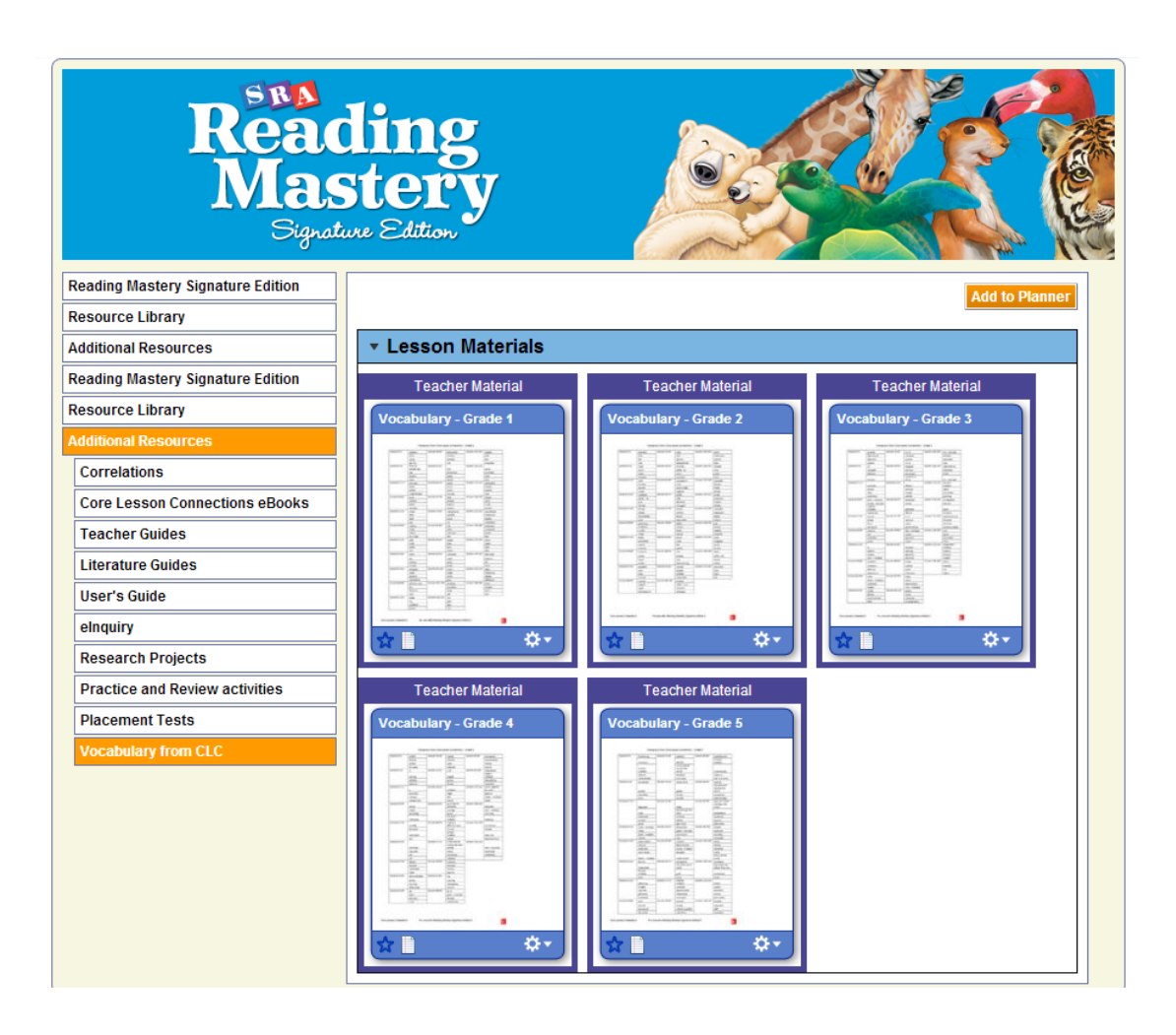

# **SRA 2INFORM**

The **SRA 2Inform** application can accessed through the instructroduction screen. Once you click on the application, you will be able to select the application, access **SRA 2Inform** Professional Learning Environment, the user's guide for teachers and administrators, and the import spreadsheet (Figure 34).

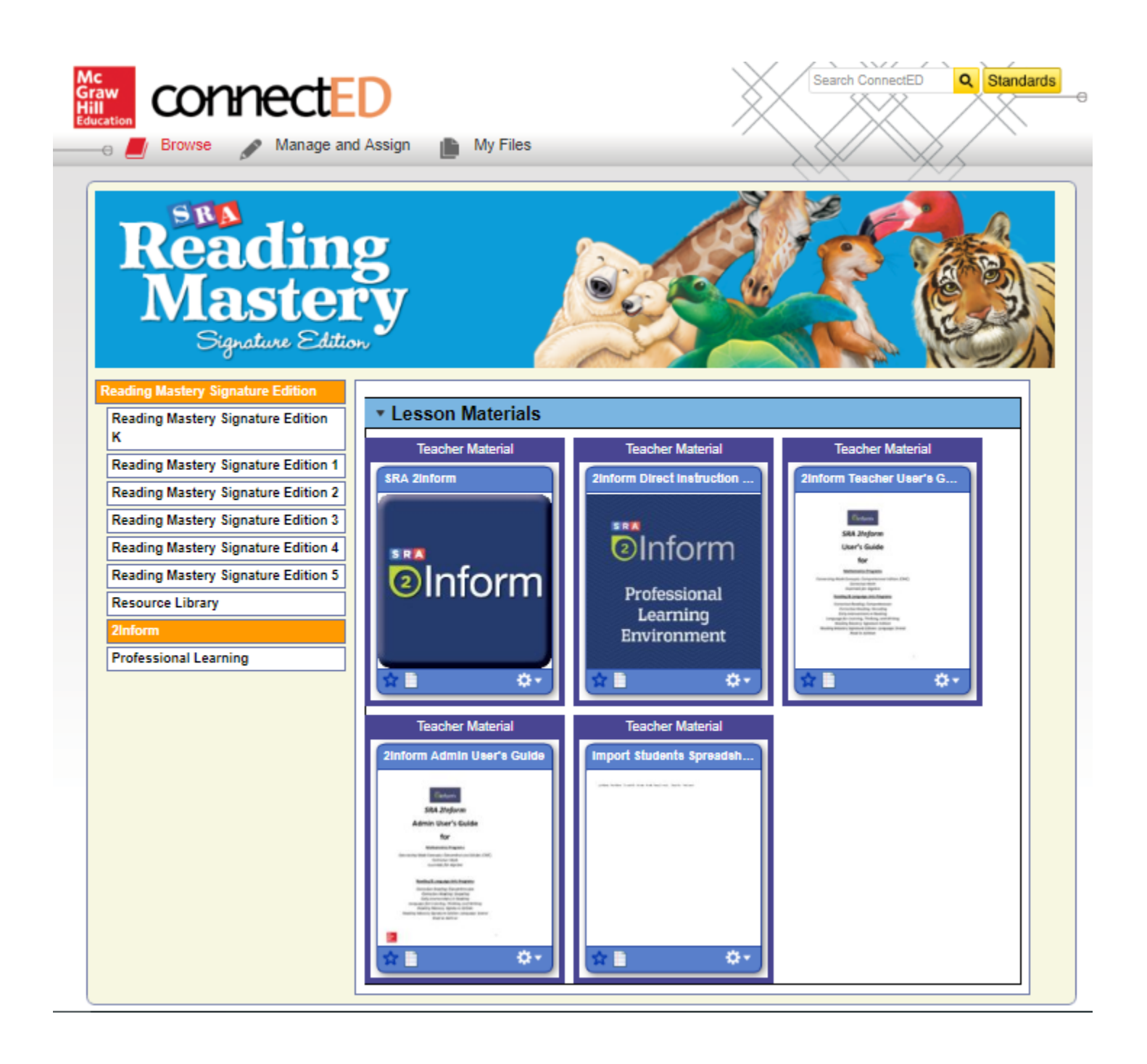

The **SRA 2Inform** application will open in a separate window. From this screen, select the program for which you wish to enter data (Figure 35). Refer to the **2Inform User's Guide** for more information on building groups, data entry, and group/individual reporting.

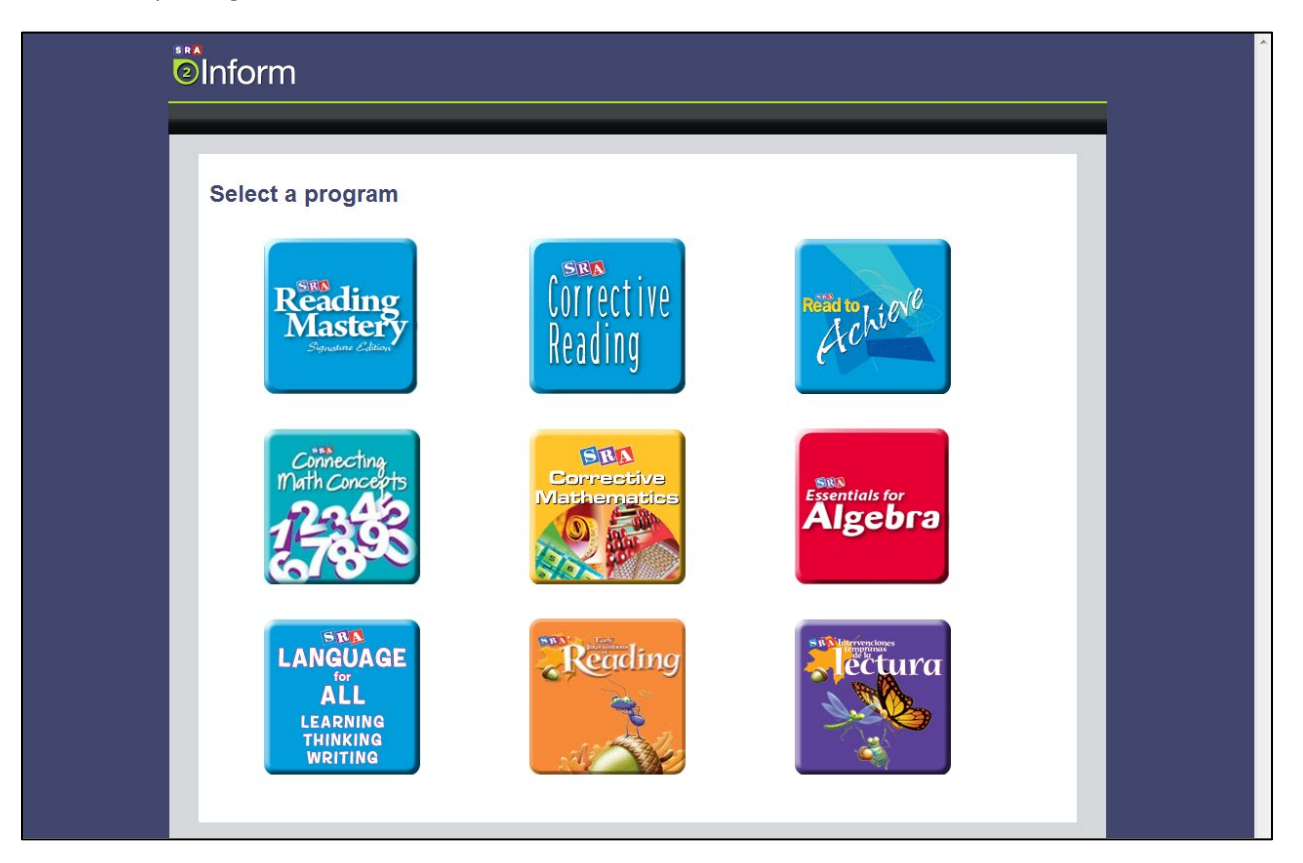

Figure 35

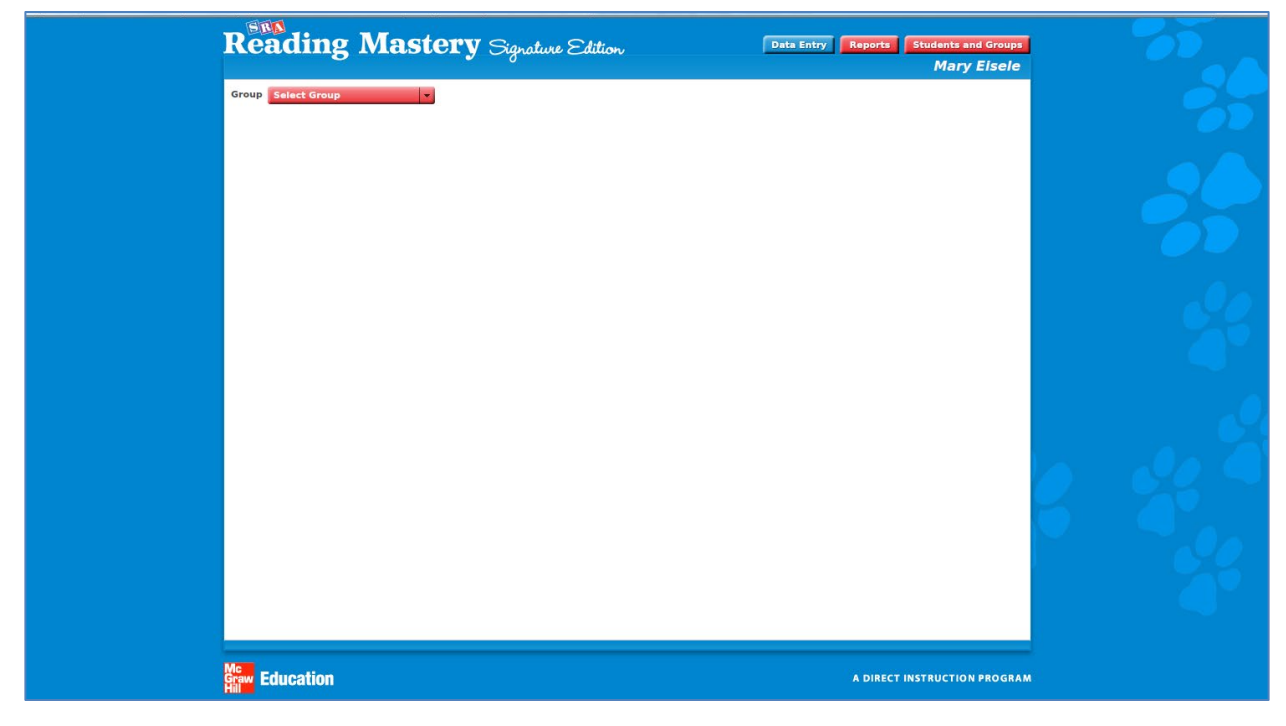

Figure 36

#### **PROFESSIONAL LEARNING ENVIRONMENT**

Select **Professional Learning** from the introduction screen to access. The Professional Learning Environment contains a course in *Reading Mastery*. The course includes several modules: overview of the program, teaching techniques, placing students, a review of sounds, introduction to the levels of *Reading Mastery*, and *2Inform*. Each module contains videos and documents on a variety of topics. (Figure 37)

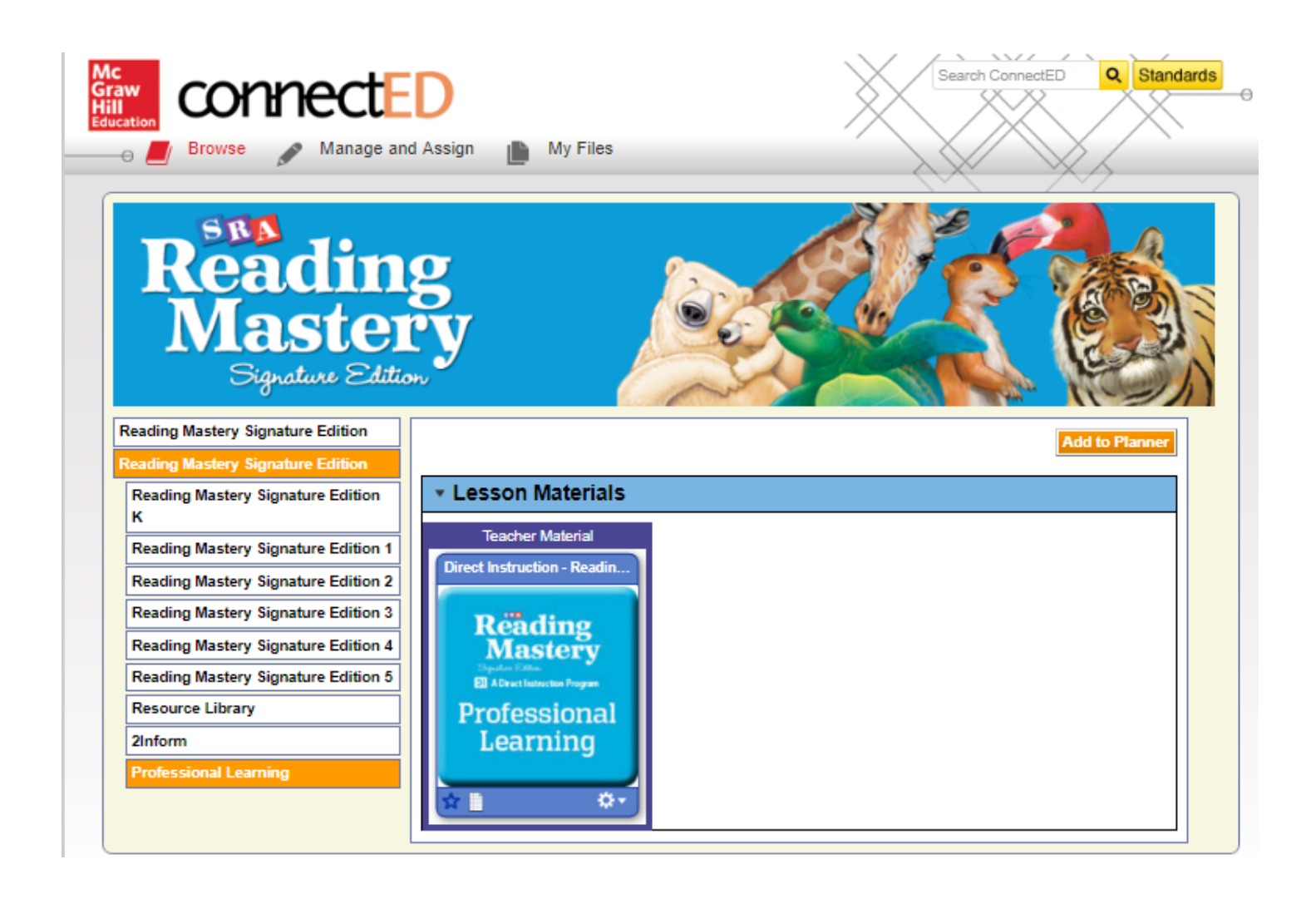

Figure 37

#### **GENERAL CONNECTED INFORMATION**

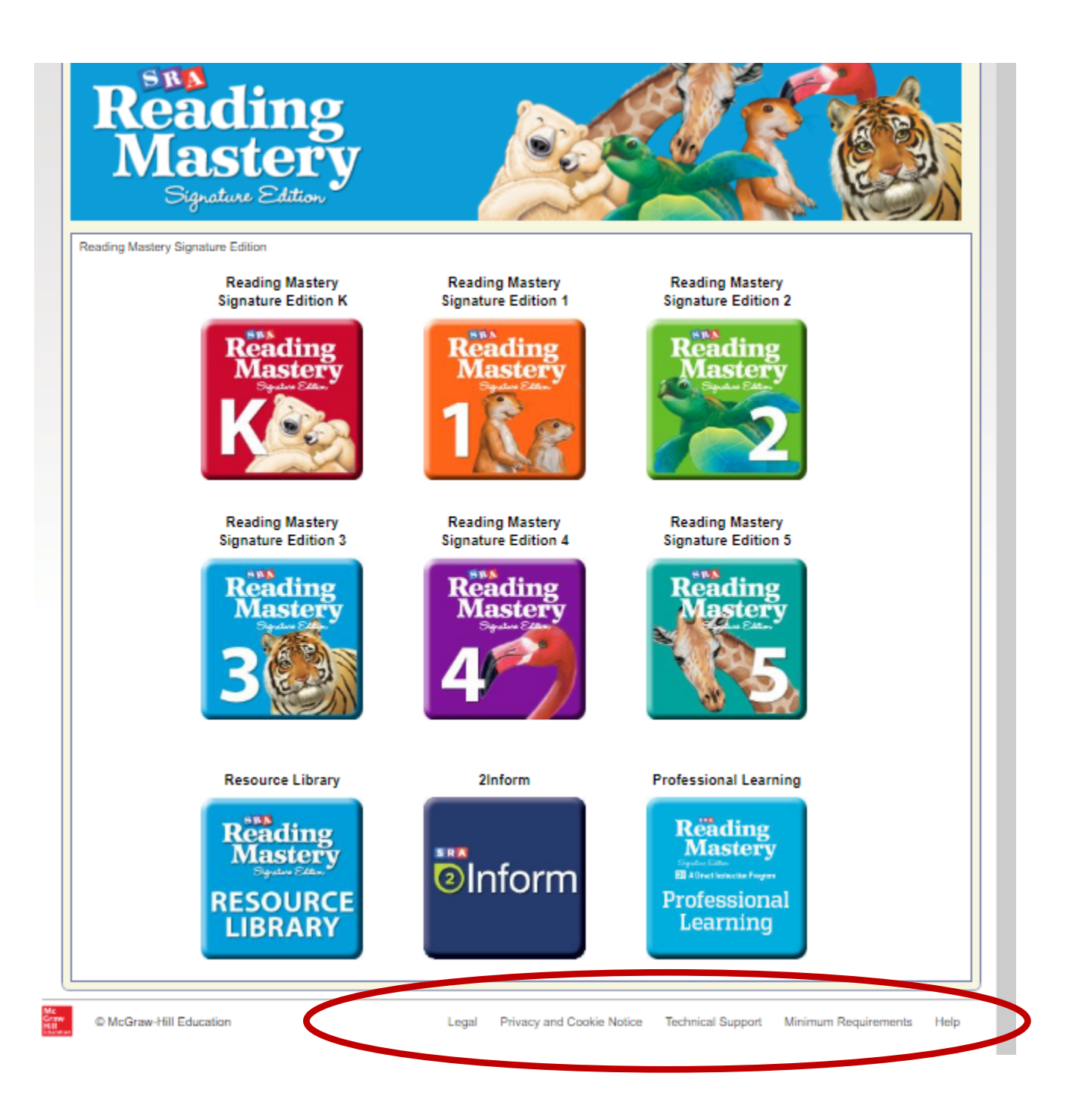

Figure 38

Note: For more general information about ConnectED, including assistance on how to use various features, choose the appropriate link at the bottom of any screen.